# 安否確認システム 利用マニュアル

青い文字の部分をクリックすると該当ページが表示されます。

1.利用者初期登録マニュアル

安否確認システムを初めて利用する方は、ご確認ください。

2.利用者行動マニュアル(安否確認メールを受信した場合)

安否確認の連絡が届いた際の対応方法をご確認ください。

# 3.あんぴくんマニュアル

ご家族の情報を登録することで、ご家族の安否状況を確認することができます。 ご希望の方はご活用ください。

# <u>4. LINE 連携オプションマニュアル</u>

安否確認の通知をLINEのトーク画面で受け取ることができます。 大切な通知を見逃さないように、ぜひご活用ください。

## 利用者初期登録マニュアル【自主報告機能あり】

ここで登録したメールアドレスは災害発生時に管理者からの安否を確認するメールを受信します。 ※ご登録いただいたメールアドレス/電話番号等の情報は、管理者であっても閲覧できません。

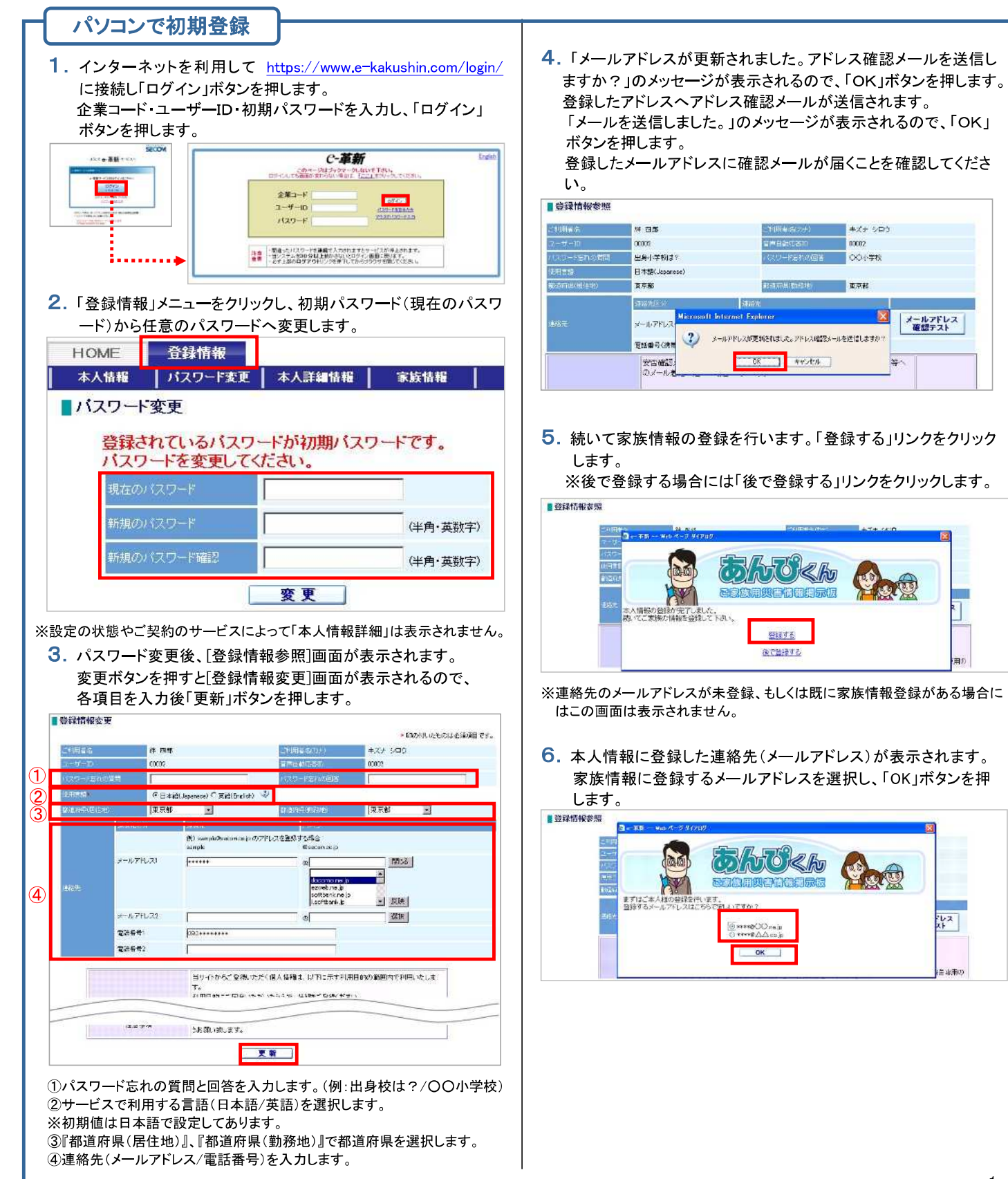

キズナシロウ

メールアドレス 確認テスト

42

00002

00小学校

東京部

1

しス

E WER

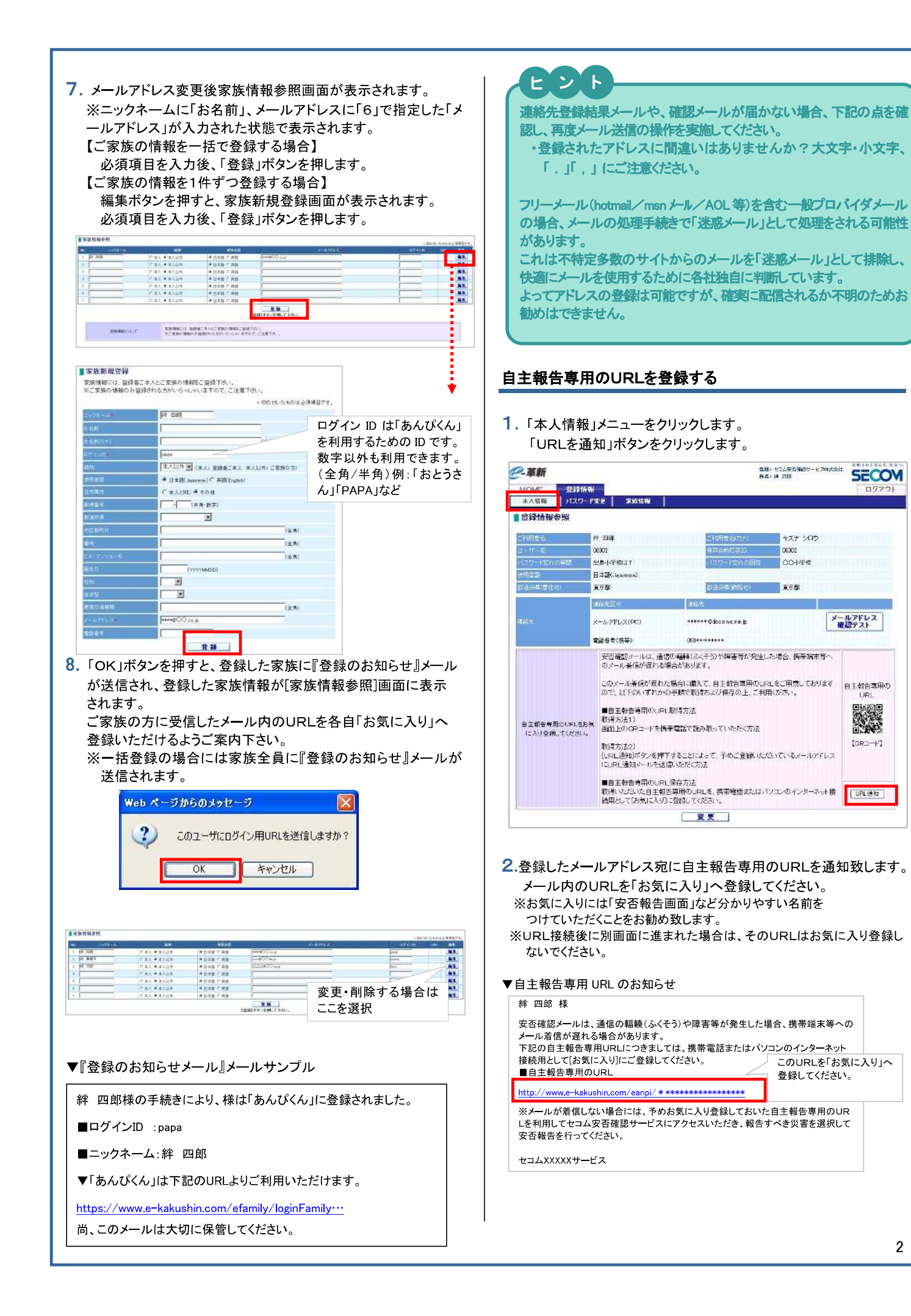

### 

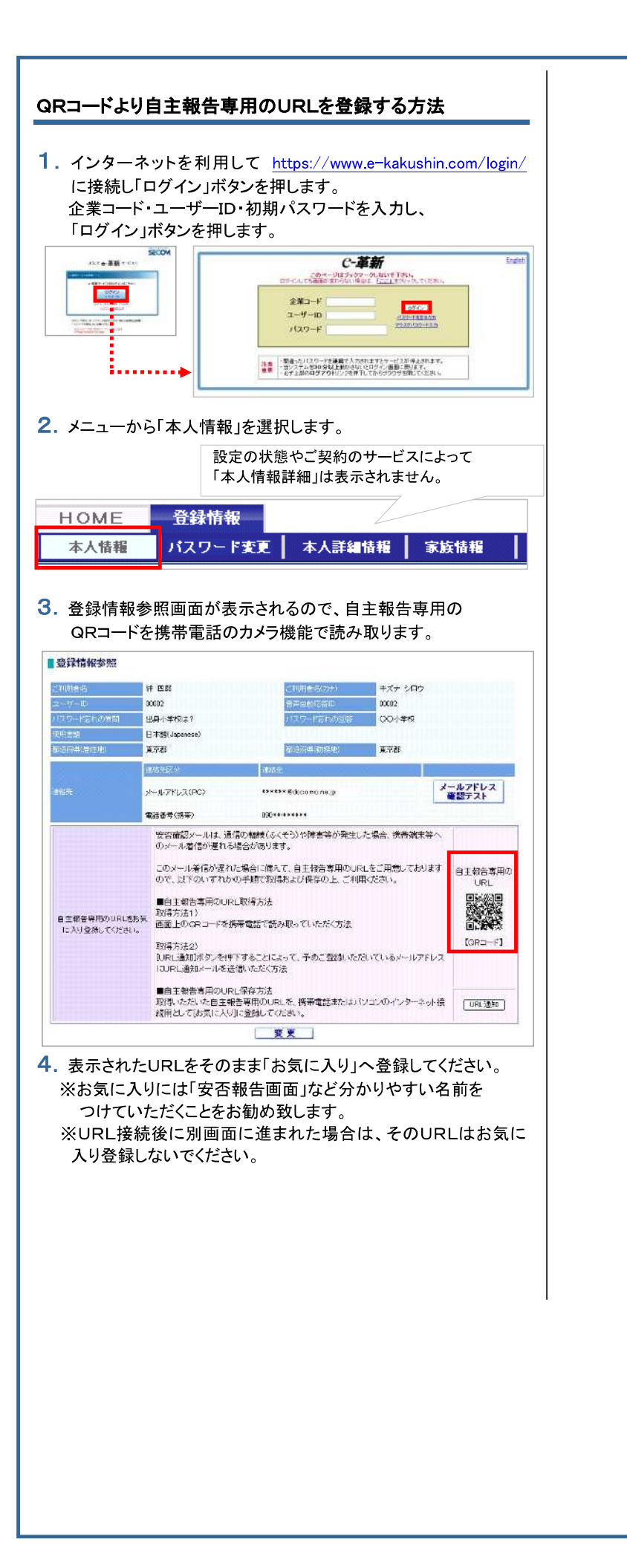

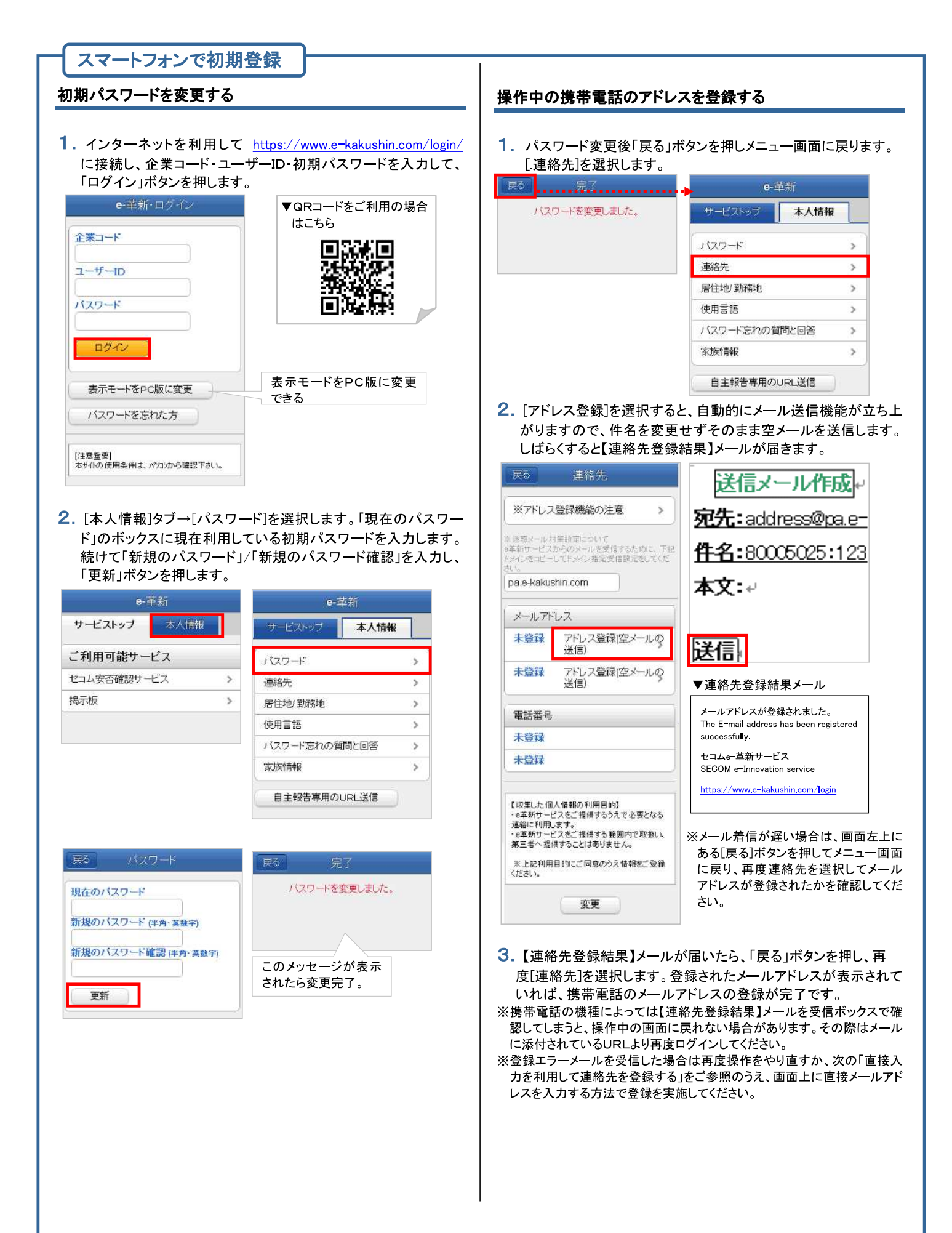

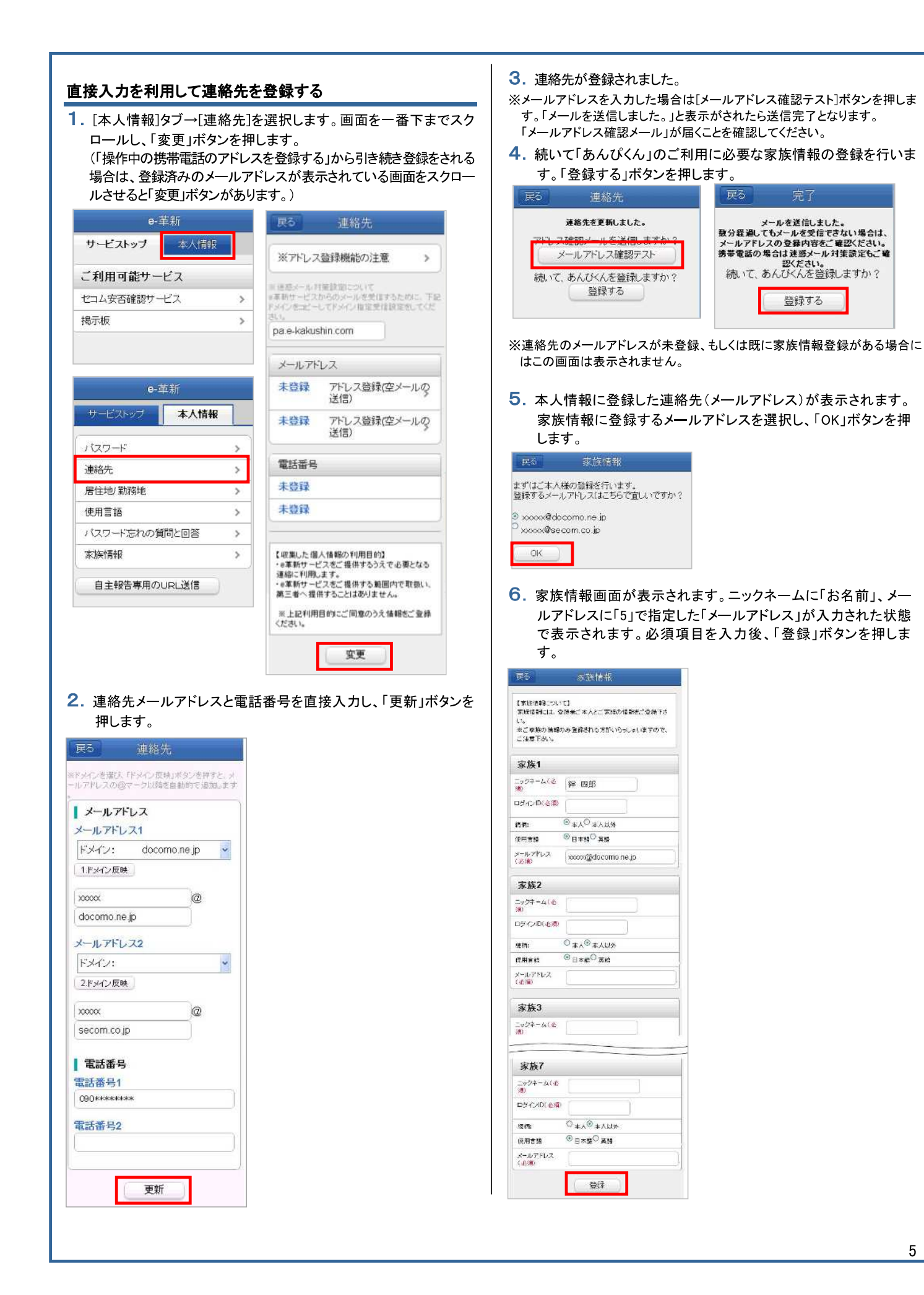

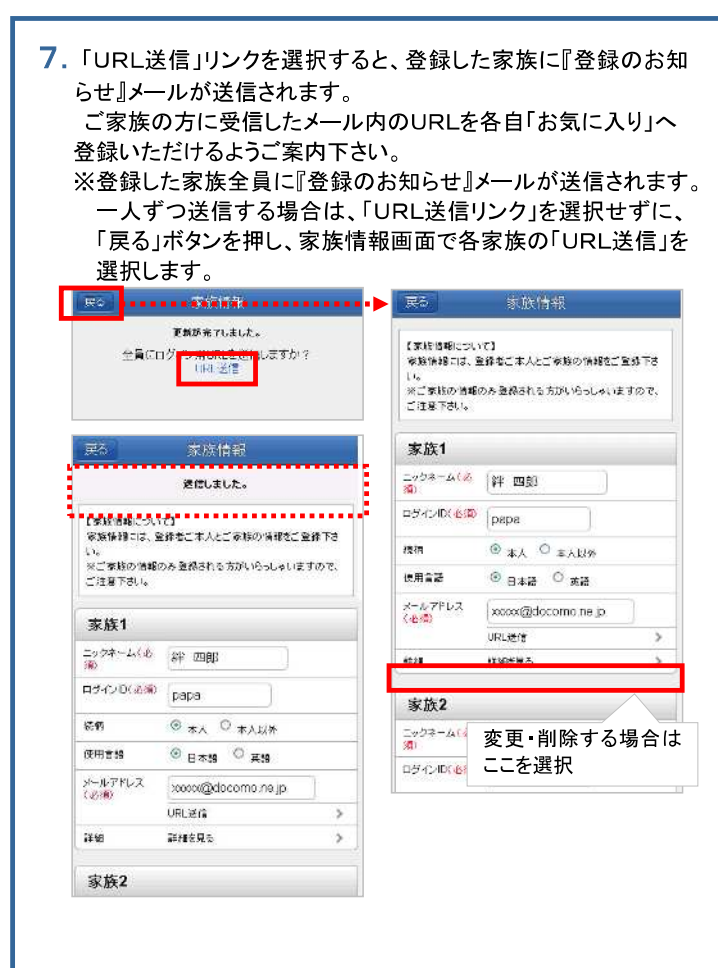

### ▼『登録のお知らせメール』メールサンプル

絆 四郎様の手続きにより、様は「あんぴくん」に登録されました。

- ■ログインID :papa
- ■ニックネーム:絆 四郎
- ▼「あんぴくん」は下記のURLよりご利用いただけます。

 $\underline{https://www.e-kakushin.com/efamily/loginFamily\cdots}$ 

尚、このメールは大切に保管してください。

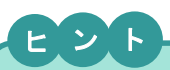

連絡先登録結果メールや、確認メールが届かない場合、下記の点を確認し、再度メール送信の操作を実施してください。

・登録されたアドレスに間違いはありませんか?大文字・小文字、
 「.」「,」にご注意ください。

フリーメール(hotmail/msn メール/AOL等)を含む一般プロバイダメールの場合、メールの処理手続きで「迷惑メール」として処理をされる可能性があります。

これは不特定多数のサイトからのメールを「迷惑メール」として排除し、快適にメールを使用するために各社独自に判断しています。

よってアドレスの登録は可能ですが、確実に配信されるか不明のためお 勧めはできません。

#### 居住地・勤務地を登録する

1. 家族情報登録後、「戻る」を押してメニュー画面に戻ります。[.居住 地/勤務地]を選択します。

| 民る                               | 家族情報                        | e-革新          |   |
|----------------------------------|-----------------------------|---------------|---|
|                                  | 送信しました。                     | サービストップ 本人情報  | 2 |
| 【家族情報に<br>家族情報に<br>然下れい          | こついて】<br>は、登録者ご本人とご家族の情報をご登 | 「パスワード        | > |
| #FCい。<br>※ご家族の情報のみ登録される方がいらっしゃいま |                             | 連絡先           | > |
| 9.02.0.21                        | 18 10/10                    | 居住地/勤務地       | > |
|                                  |                             | 使用言語          | > |
|                                  |                             | バスワード忘れの質問と回答 | > |
|                                  |                             | 家族情報          | > |
|                                  |                             | 自主報告専用のURL送信  |   |

2. 居住地変更もしくは勤務地変更を押して、都道府県をリストボック スから選択し[次へ]ボタンを押した後、[更新]ボタンを押します。

| 東京                      | 后田地/10日間地 | 95                                                                                                    | 4110 |
|-------------------------|-----------|----------------------------------------------------------------------------------------------------|------|
| <mark>密住地</mark><br>東京都 | 居住地变更     | 876<br>- 897<br>- 897<br>- 897<br>- 897                                                                                                    | 24   |
| 動務地<br>東京都              | 動物物意味     | 6178.7<br>(2118.7<br>(2118.7)<br>(2118.7)<br>(2118. |      |
|                         |           | 1008<br>488<br>488<br>5008<br>508<br>408<br>408<br>408                                                                                                    |      |

### 使用言語を設定する

- 1.メニュー画面から[使用言語]を選択します。
- サービスで利用する言語(日本語/英語)にチェックをつけ、「更新」 ボタンを押します。

| e-革新      |       |  |  |  |
|-----------|-------|--|--|--|
| サービストップ   | 本人情報  |  |  |  |
| バスワード     | >     |  |  |  |
| 連絡先       | >     |  |  |  |
| 居住地/勤務地   | >     |  |  |  |
| 使用言語      | >     |  |  |  |
| バスワード忘れのう | 資間と回答 |  |  |  |
| 家族情報      | >     |  |  |  |
|           |       |  |  |  |

| ○ 英語(English)                       |  |
|-------------------------------------|--|
|                                     |  |
| ,使用言語について】<br>使用言語は以下の用途に利用します。     |  |
| 安香確認に関するメール<br>安香報告URLからアクセスした闇の初期者 |  |

### パスワード忘れの質問と回答を設定する

1. 使用言語登録後、「戻る」を押してメニュー画面に戻ります。[パス ワード忘れの質問と回答]を選択します。

パスワード忘れの質問と回答を入力し、「更新」ボタンを押します。

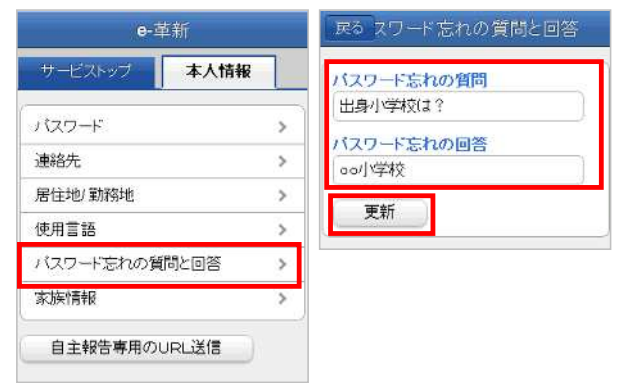

#### 自主報告専用の URL を登録する

1. [本人情報]タブ→「自主報告専用の URL 送信」ボタンを押します。

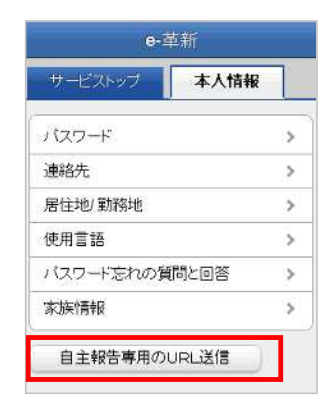

- 2.登録したメールアドレス宛に自主報告専用のURLを通知致します。 メール内のURLをそのまま「お気に入り」へ登録してください。 ※お気に入りには「安否報告画面」など分かりやすい名前をつけていただく

  - ※URL接続後に別画面に進まれた場合は、そのURLはお気に入り登録しないでください。
- ▼自主報告専用 URL のお知らせ

#### 絆 四郎 様

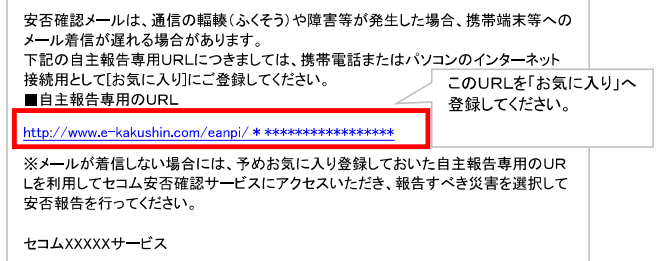

### 注意事項

- ◆自宅パソコン(家族共有端末など)のメールアドレスを登録 された場合は、ご家族の方へ弊社サービスからのメール が届く場合があることを事前にご案内いただくようお願い いたします。「知らないメールが届く」と、ご家族の方から 問合せが多くなっております。
- ◇パスワードを間違えて連続入力すると、パスワードが無効 になりログインができなくなります。その場合、貴社の管理 担当部署にパスワード初期化の依頼をしてください。パス ワードが初期パスワードにリセットされ、ログインできる状 態になります。

### 安否報告アプリをダウンロードする

※スマートフォンの機種、設定により画面イメージや設定方法が異な ります。

※安否報告アプリで「あんぴくん」(オプション)機能はござい ません。ご家族にプッシュ通知が送信されることはございません。 ※安否報告と同様、連絡報告(管理者様の設定によっては報告する 必要がございません)、連絡一覧の確認も可能です。

 ストア内で「セコム安否確認サービス」を検索します。
 Android・・・GooglePlay よりダウンロード iPhone・・・・AppStore よりダウンロード

| 1        | Q.          |
|----------|-------------|
| 77       | U           |
| <i>e</i> | セコム安否確認サービス |
| S        | ····        |
| 0        | 12110       |

2. ソフトウェア使用許諾契約書に同意の上、インストールします。

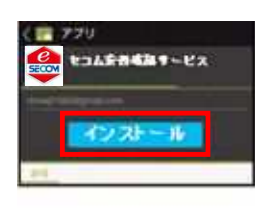

3. 安否報告アプリを開きます。

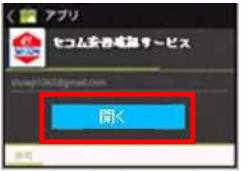

**4.**「企業コード」「ユーザーID」「パスワード」を入力しログイン します。

※ログインをしないとプッシュ通知は届きません。 ※Web サイトのログインに入力する値と同じです。

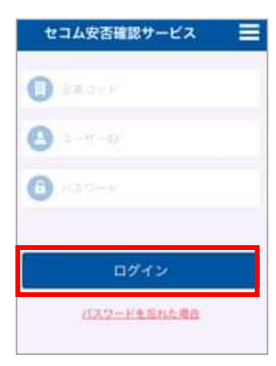

5. ログイン完了。トップ画面が表示されます。

| トップ           | 1 |
|---------------|---|
| No ale Merzia |   |
| 安否報告          | > |
| 建植桐新煤         |   |
| 連絡報告          |   |
| Ĵ             |   |

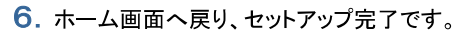

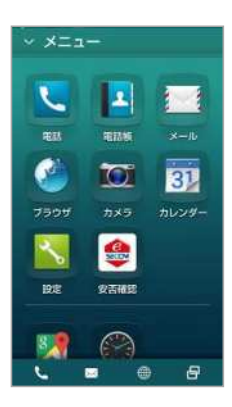

### ご注意

プッシュ通知が受信できるよう、スマホ端末 の設定をご確認ください。 【Android のプッシュ通知設定方法】 設定>アプリ(アプリケーション管理)>安否報告アプリを タップ>「通知を表示」をチェック

【iPhone のプッシュ通知設定手順】 設定>通知(通知センター)>安否報告アプリをタップ> 「通知」を許可>「通知センターに表示」をオン> 「通知のスタイル」のバナー、もしくは通知を選択

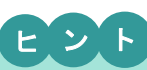

プッシュ通知とは・・ アプリケーションからのお知らせを、スマートフォン端末の待ち受け画面 やパナーに表示する仕組みです。

※安否報告アプリのプッシュ通知をご利用される場合は、事前に利用申 込みをしている事が必要となります。 プッシュ通知配信の利用申込み有無に関してはお客様が所属する法人 の管理担当部署へお問い合わせください。 ※プッシュ通知の配信有無に関わらず、アプリを起動して安否報告する

ことも可能です。

※iPhone、App Store は Apple Inc.の商標です。

※iPhone 商標はアイホン株式会社のライセンスに基づき使用されています。

※Android、Google Play は Google Inc.の商標または登録商標です。

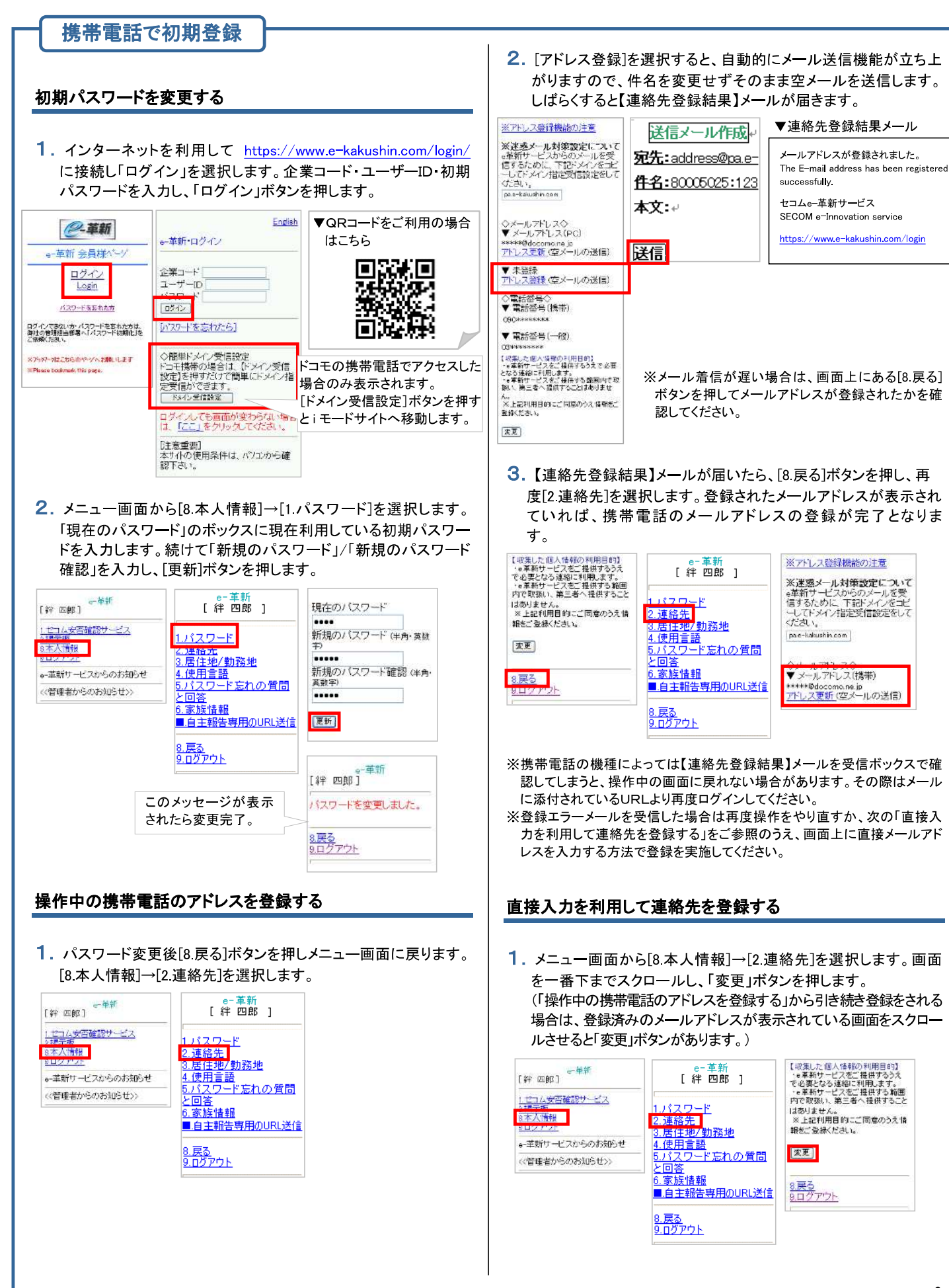

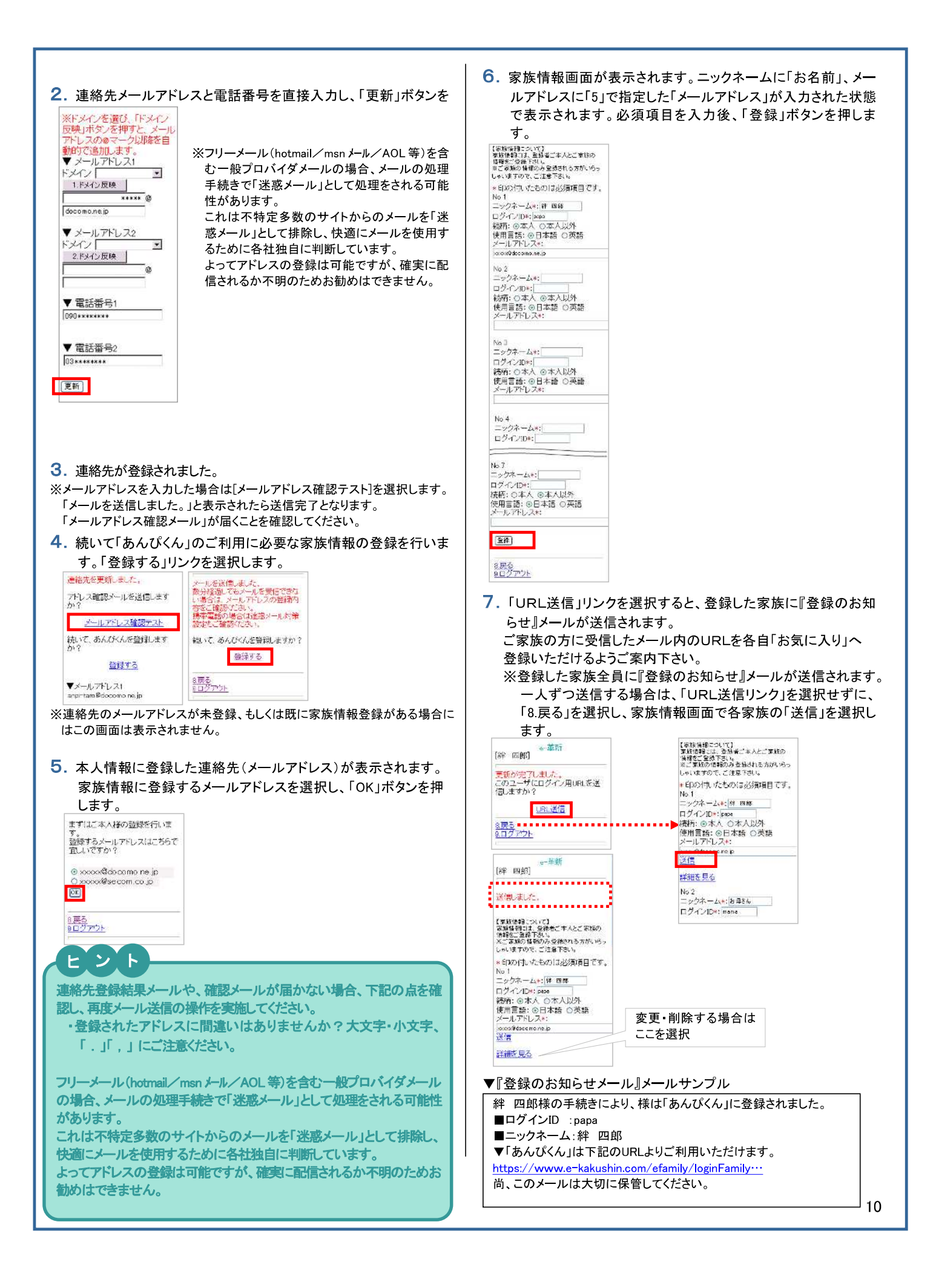

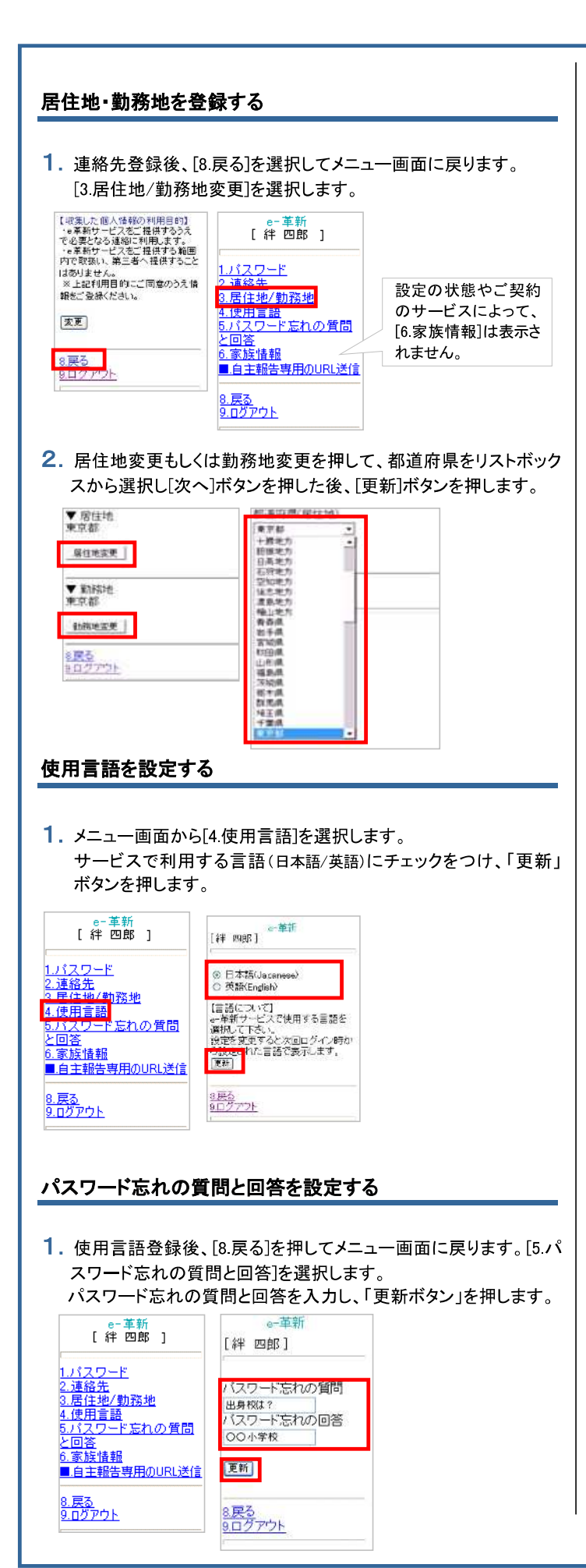

### 自主報告専用のURLを登録する

1. メニュー画面から[8.本人情報]→[自主報告専用のURL送信]を 選択します。

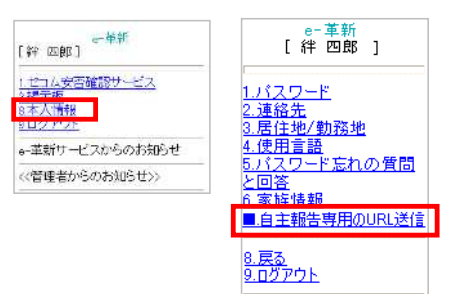

 2. 登録したメールアドレス宛に自主報告専用のURLを通知致します。 メール内のURLをそのまま「お気に入り」へ登録してください。
 ※URL接続後に別画面に進まれた場合は、そのURLはお気に 入り登録しないでください。

#### 絆 四郎 様

安否確認メールは、通信の輻輳(ふくそう)や障害等が発生した場合、携帯端末等への メール着信が遅れる場合があります。 下記の自主報告専用URLにつきましては、携帯電話またはパソコンのインターネット 接続用として「お気に入り」にご登録してください。 ■自主報告専用のURL

#### http://www.e=kakushin.com/eanpi/ \* \*\*\*\*\*\*\*\*\*\*\*\*\*\*\*\*\*\*

※メールが着信しない場合には、予めお気に入り登録しておいた自主報告専用のUR Lを利用してセコム安否確認サービスにアクセスいただき、報告すべき災害を選択して 安否報告を行ってください。

セコムXXXXXサービス

# 【スマートフォンのホーム画面に自主報告専用 URL のアイコンを追加する方法】

## iphone の場合

- 1. safariを開いて下さい。
- 2. アドレスバーに自主報告専用の URL を入力し、アクセスします。
- 3.「アクション」アイコンをタップします。
- 4.「ホーム画面に追加」をタップします。

## Android の場合

- 1. 自主報告専用の URL にアクセスします。
- 2. アクセスしたら、「メニュー」を開き「ブックマーク」をタップします。
- 3. ブックマーク画面を開いたら「追加」をタップし、「OK」を選択すると、ブックマークへ追加されます。
- 4. ブックマークに表示されているサイトの中から、自主報告専用の URL のページを長押しします。
- 5. メニューが開くので、「ショートカットを作成」をタップします。

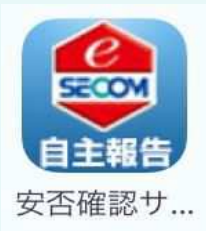

※アイコンイメージは左記となります

【注意事項】

- ・ホーム画面にアイコンがいっぱいだった場合は、エラーが出て追加出来ません。
- 必ず、ホーム画面に空きがあることを確認してから操作を行って下さい。
- 本資料に掲載する画面イメージや操作手順は、スマートフォンの機種により実際の画面と異なる場合があります。
   あらかじめご了承下さい。

# 【携帯電話の迷惑メール対策について】

ご利用の携帯電話でセコム安否確認サービスから送信されるメールが受信できない場合、「迷惑メール対策」の設定がされている可能性がございます。「迷惑メール対策」について現在の設定内容をご確認ください。

# 迷惑メール対策って何ですか?

知らない相手から突然送られてくる広告・勧誘メールなどの悪質なメールを迷惑メールといいます。これらの迷惑メール を受け取らないようにする設定が迷惑メール対策です。

迷惑メール対策には、以下の2つがあります。

① あらかじめ指定したアドレス(ドメイン)からのメール以外の受信を拒否します。

② メールの本文に URL の記載があるメールの受信を拒否します。

## 設定内容は何を確認すればよいですか?

① e 革新サービスから送信するメールは、下記のメールアドレス(ドメイン)から送信いたします。 下記アドレス(ドメイン)からのメールが受信できる設定になっているかご確認ください。 ※ご契約サービスに関係するアドレス(ドメイン)だけご設定ください。

▼セコム安否確認サービス((セコム安否確認サービス SCM/セコム非常呼集サービス) admin@pa.e-kakushin.com message@pa.e-kakushin.com

▼セコム災害情報サービス info@pa.e-kakushin.com

▼セコム安否確認サービス GS risk@pa.e-kakushin.com

▼リアルタイム災害情報サービス info@secom-anshin.jp

② URL付メールの受信を拒否する設定についてご確認ください。

セコム安否確認サービスから送信するメールにはURLが記載されています。 各携帯電話の事業者によって、メールアドレス(ドメイン)指定受信の設定がされていても、URL付メールの 受信を拒否しているとメールが受信できない場合がございます。

# 確認方法が分からないときはどうすればよいですか?

各携帯電話の事業者や、ご利用の機種によって操作方法が異なります。迷惑メール対策の詳細(設定方法など)は、 各携帯電話の事業者へ直接お問い合わせください。

【参考 URL】

※下記、各携帯電話事業者のURLおよび連絡先については、予告なく変更される場合がございます。

| ▼ドコモ      | http://www.nttdocomo.co.jp/ |
|-----------|-----------------------------|
| ▼au       | http://www.au.kddi.com/     |
| ▼ソフトバンク   | http://mb.softbank.jp/mb/   |
| ▼Y!mobile | http://www.ymobile.jp/      |

# 【スマートフォンの設定方法について】

スマートフォンでe革新サービスをご利用の場合、あらかじめブラウザの設定が必要となります。

【 設定項目 】

■Cookieを受け入れる ■JavaScriptを有効にする ■画像を読み込む

# □スマートフォンをご利用のお客様からよくあるご質問

|   |                                                          | ご質問                                                                                                 | 解決方法                                  |  |
|---|----------------------------------------------------------|----------------------------------------------------------------------------------------------------|---------------------------------------|--|
| 1 | 「データアクセスエラー<br>「ページを開けません。<br>というエラーが表示され<br>※機種によってエラー。 | サーバーのリダイレクトが多すぎます」、<br>多くのリダイレクトが発生しています。」<br>ふ。<br><mark>メッセージが異なります</mark>                        | Cookie を受け入れる設定にする                    |  |
| 2 | 報告画面にて「報告」ポ                                              | タンが押せない。                                                                                            | Java Script を有効にする                    |  |
| 3 | 報告画面にて「報告」ホ                                              | ダンが表示されない。                                                                                          | 画像を読み込む設定にする                          |  |
| 4 | スマートフォンで<br>ログインできない。<br>(※PCではログインでき                    | <ul> <li>「ログインに失敗しました。もう一度ログインしてください。」というエラーメッセージがでる。</li> <li>以前に入力されたパスワードが自動入力されてしまう。</li> </ul> | パスワードの自動入力(オートコンプリート)<br>データを消去する     |  |
|   | る)                                                       | ■画面が遷移しない、真っ白になる<br>■報告用 URL をクリックするとログインペー<br>ジに遷移する。                                              | ①履歴やキャッシュのクリア<br>②開いているブラウザを全て閉じてやり直す |  |
| 5 | 1、2、3の確認(変更                                              | ē)を行ったが、それでも解決しない。                                                                                  | ③冉起動する<br> <br>                       |  |

【ご注意】

各携帯電話の事業者や、ご利用の機種によって操作方法が異なります。設定方法などの詳細につきましては、 各携帯電話の事業者へ直接お問い合わせください。

## 利用者行動マニュアル【安否報告画面】

## ー安否確認メールを受信した場合ー

-Ver.2.7.0-

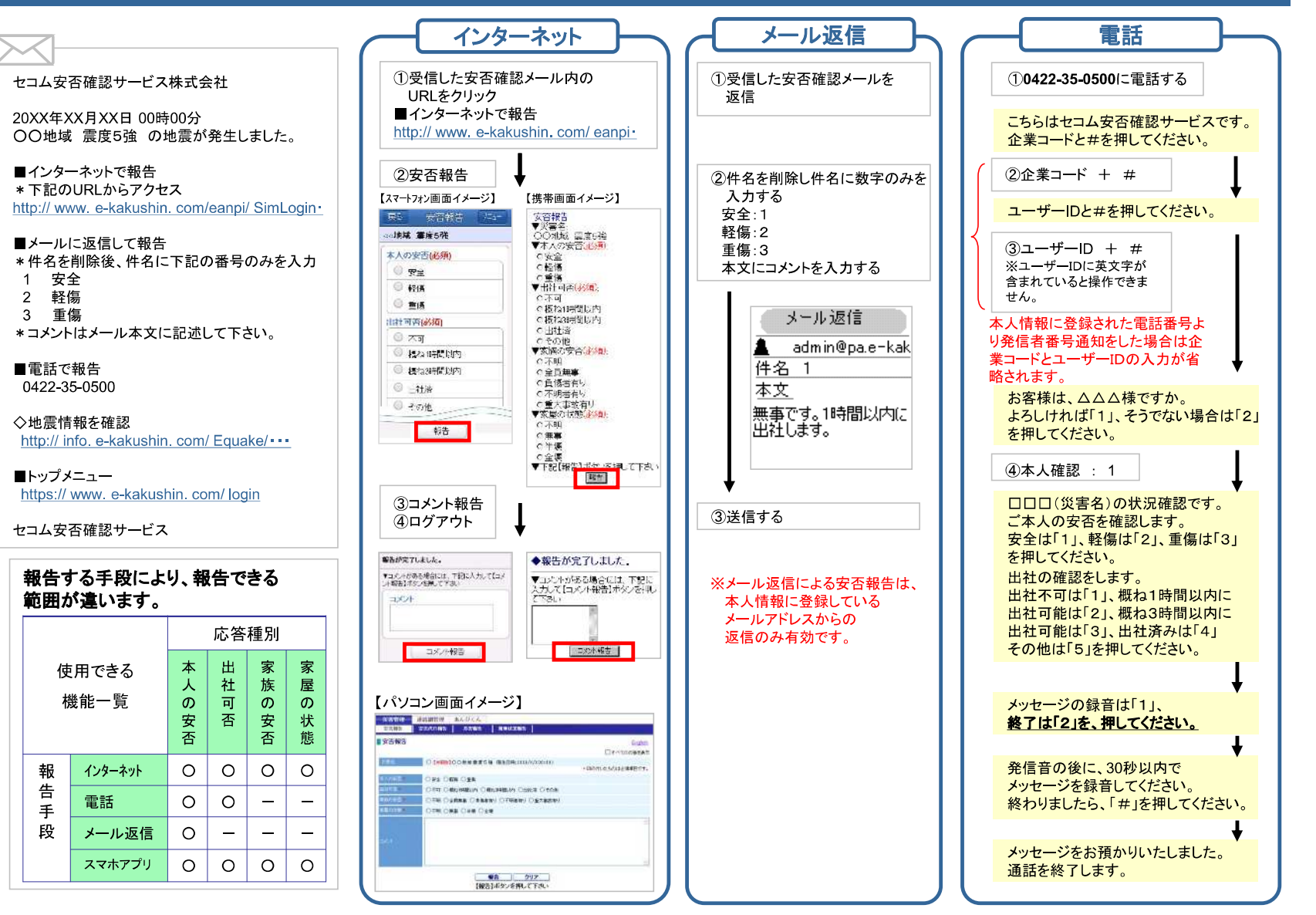

## 利用者行動マニュアル【安否報告画面】

## ー自主的に安否報告をする場合ー

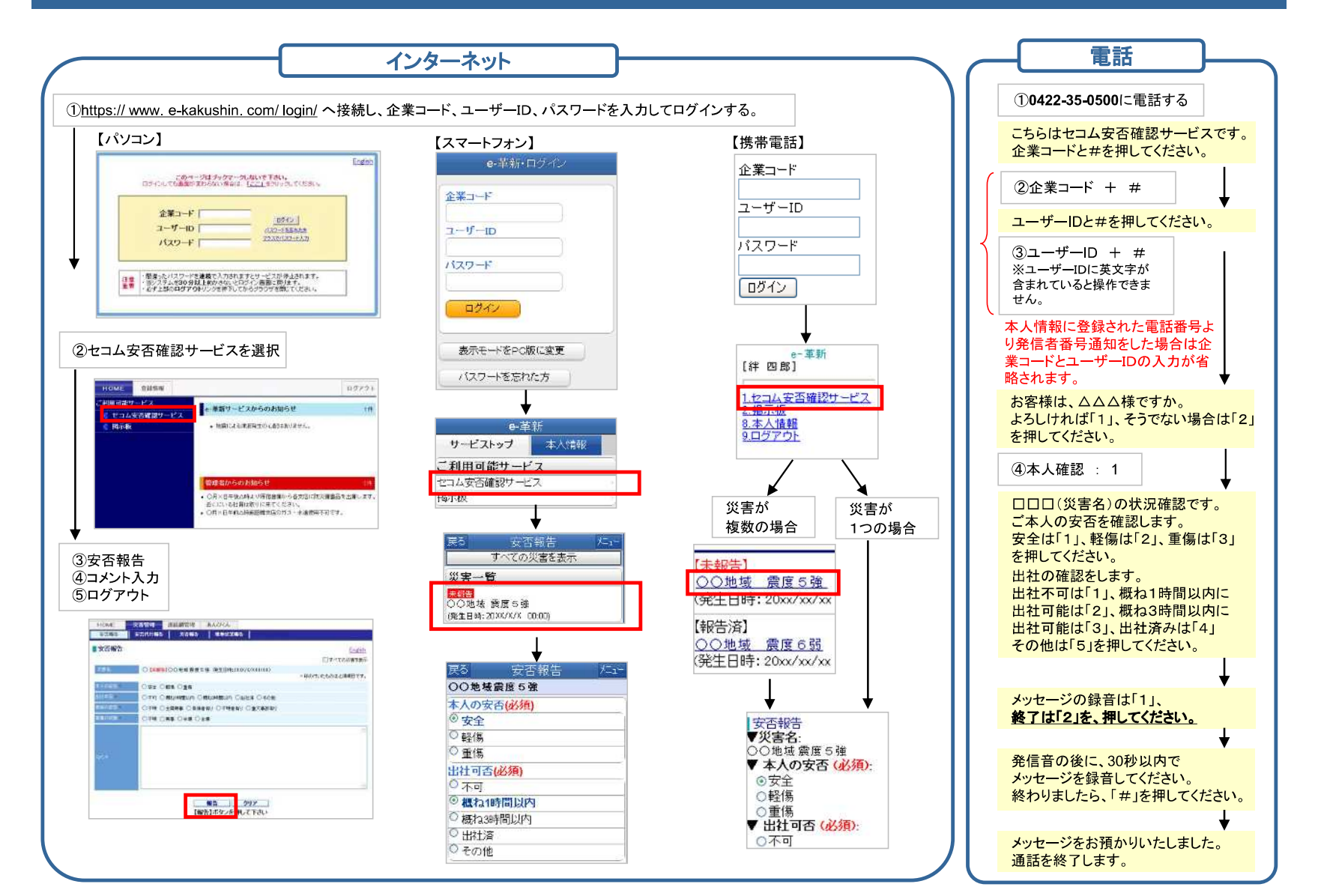

## 災害発生時の利用者行動マニュアル【安否報告画面】

-アプリを起動して安否報告-

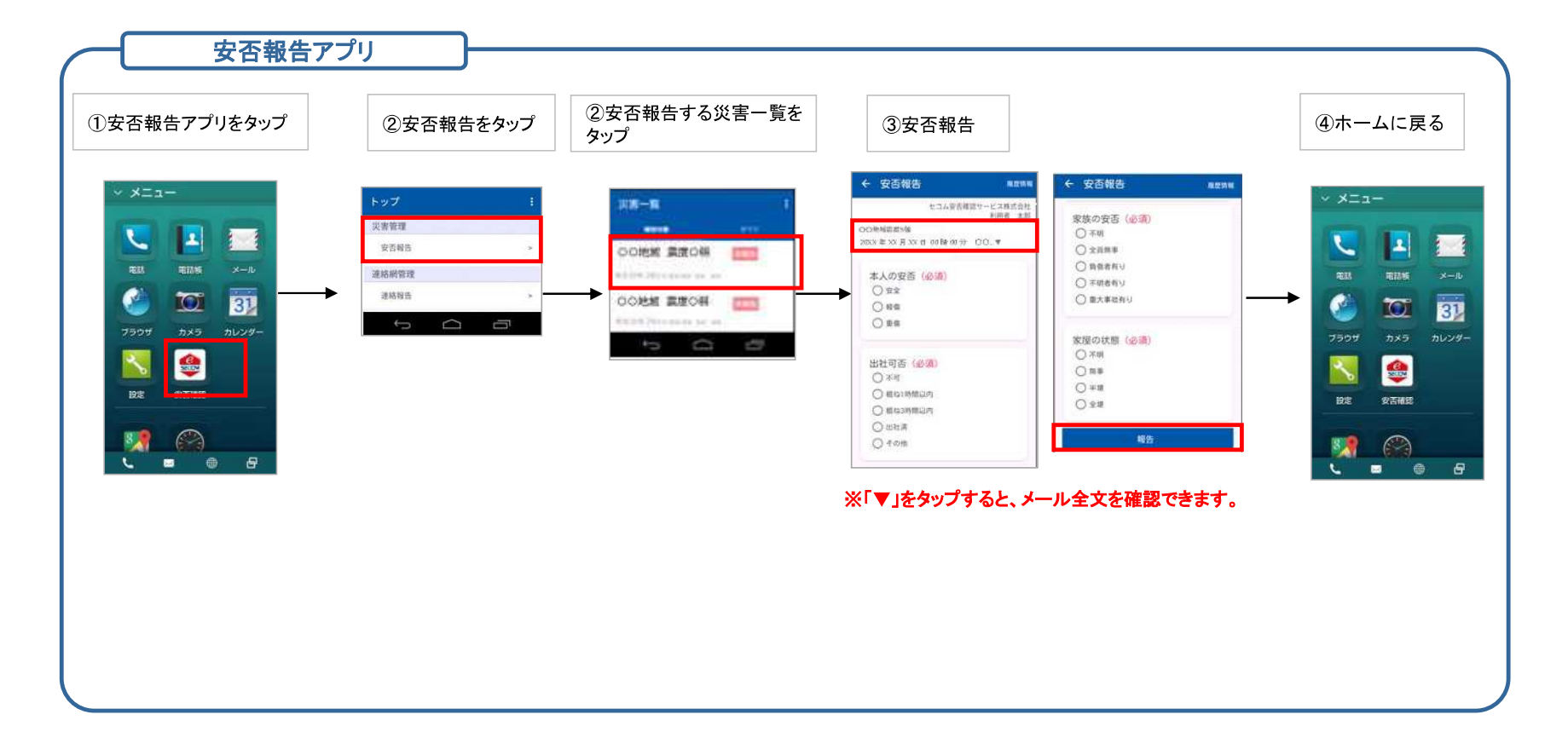

※スマートフォンの機種、設定により画面イメージや設定方法 が異なります。

 ※iPhone、App StoreはApple Inc.の商標です。※iPhone商標は アイホン株式会社のライセンスに基づき使用されています。
 ※Android、Google PlayはGoogle Inc.の商標または登録商標です。

## 災害発生時の利用者行動マニュアル【安否報告画面】

## ープッシュ通知から安否報告ー

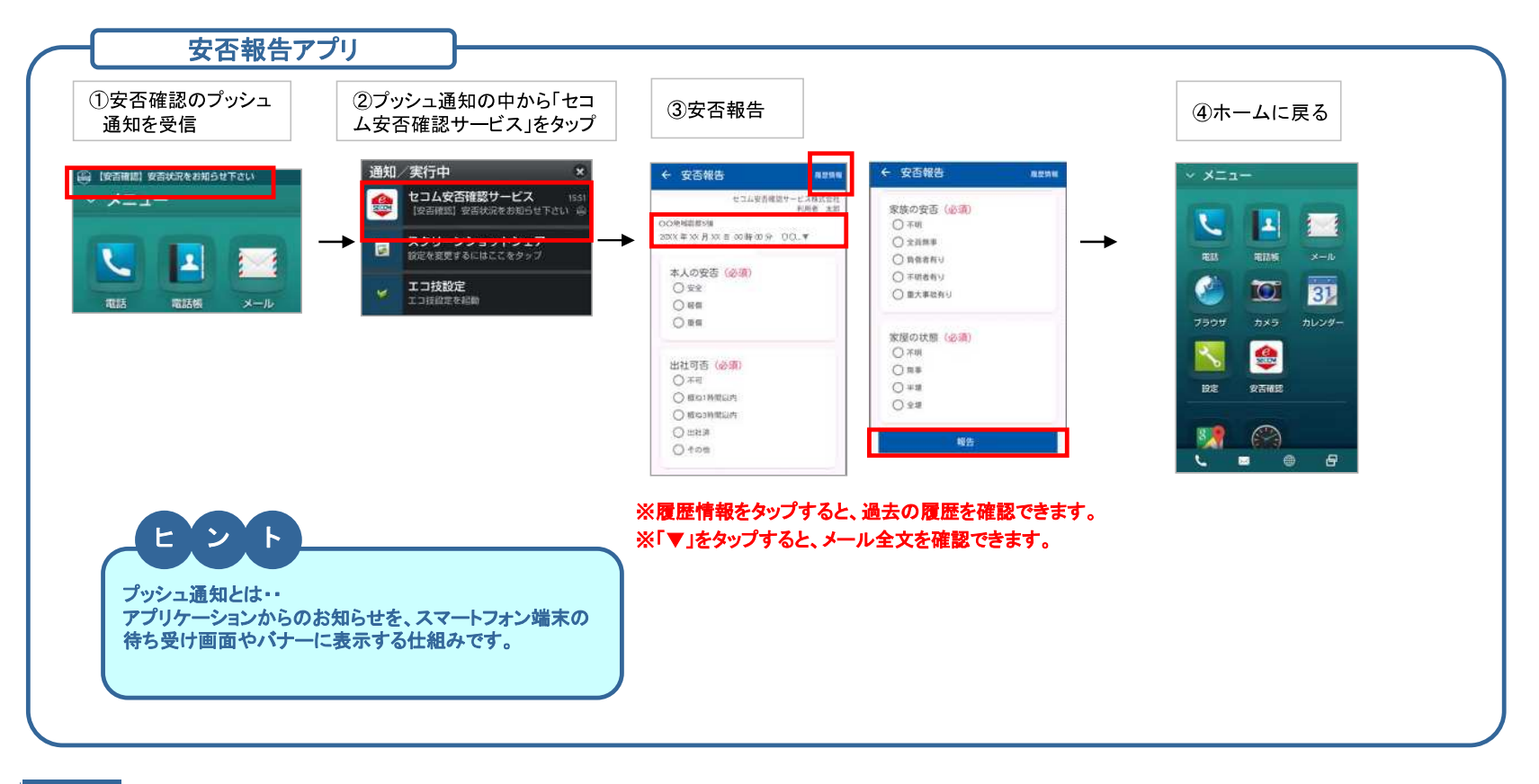

ご注意

安否報告アプリのプッシュ通知をご利用される場合は、 事前に利用申込みをしている事が必要となります。 プッシュ通知配信の利用申込み有無に関してはお客様が所属する 法人の管理担当部署へお問い合わせください。 プッシュ通知の配信有無に関わらず、アプリを起動して安否報告することも可能です。

※スマートフォンの機種、設定により画面イメージや設定方法 が異なります。

 ※iPhone、App StoreはApple Inc.の商標です。※iPhone商標は アイホン株式会社のライセンスに基づき使用されています。
 ※Android、Google PlayはGoogle Inc.の商標または登録商標です。

# よくあるお問い合わせ

| 質問                                                    | 回答                                                                                                    |
|-------------------------------------------------------|----------------------------------------------------------------------------------------------------|
| インターネットからの報告                                          |                                                                                                    |
| ・「報告」ボタンを押した後、ログイン画面になってし<br>まう。<br>・画面が遷移しない、真っ白になる。 | ブラウザにて以下3点を実施してください。<br>①履歴やキャッシュのクリア(操作方法の詳細はご契約の携帯会社様のホームページなどを<br>ご確認ください)<br>②開いているブラウザをすべて閉じる<br>③端末の再起動                  |
| セキュリティに問題があるというエラーが出て、報告<br>できないが、どうしたらよいか            | ご利用の端末がSHA-2証明書に対応していない可能性がございます。端末のバージョンアップ<br>などで解消する可能性がございますので、一度ご契約の携帯会社様へご確認ください。                                        |
| メール返信                                                 |                                                                                                    |
| メール返信を行ったが、再送メールが届くがなぜで<br>すか                         | 1回目の返信が集計に反映されていない可能性があります。安否確認サービスにご登録頂い<br>ているメールアドレスと完全に一致するアドレスからご返信いただいているか今一度ご確認を<br>お願いいたします。                           |
| 電話報告                                                  |                                                                                                    |
| 安否確認サービスに登録している電話番号以外の<br>電話番号からも報告できますか              | 公衆電話など、登録している電話番号以外からでも報告可能です。音声ガイダンスに従って報<br>告してください。ただし、トーン信号(ボタンを押したときにピポパと音がなるような設定)を発する<br>電話機のみご利用可能です。                  |
| その他                                                   |                                                                                                    |
| 状況が変わったので、再報告したい。可能ですか                                | 可能です。ただし、お客様が所属する法人の管理担当者様が報告を受付終了にした場合は報<br>告<br>できません。                                                                       |
| 登録内容(メールアドレス、電話番号など)を変更し<br>たい                        | 安否確認サービスのトップページ <u>(https://www.e-kakushin.com/login)</u> より企業コード、ユー<br>ザーID、<br>パスワードを入力し、ログインします。<br>登録情報⇒本人情報メニューよりご変更ください。 |
| メールが届かない<br>その他ご不明な点はお客様が所属する法                        | 迷惑メール設定などによりメールが届いていない可能性がございます。<br>安否確認サービスから送信されるメールアドレスの送信元は下記の2つです。<br>迷惑メール設定をされている場合は、ドメイン指定受信などのご設定をお願いいたします。           |

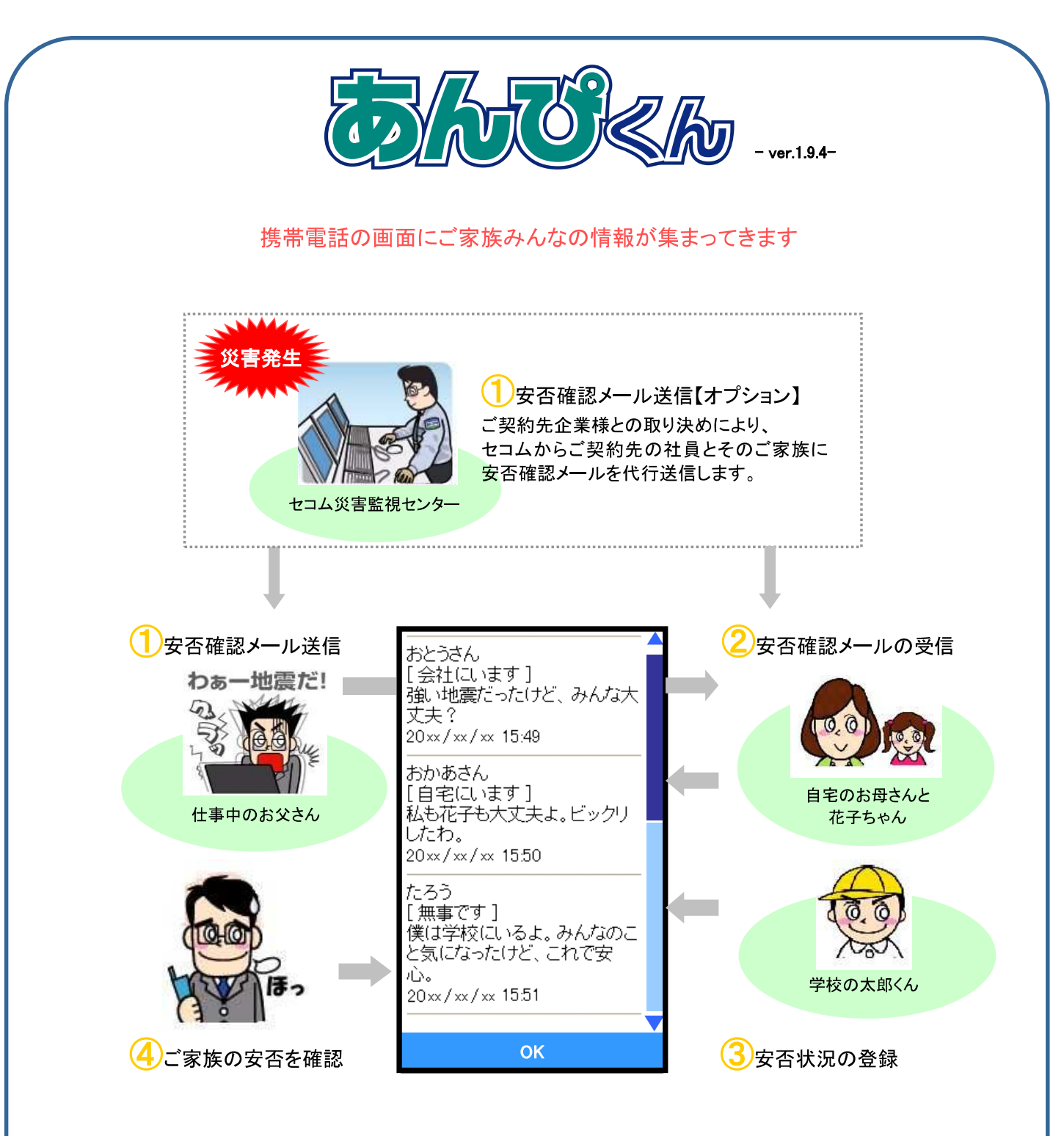

【安否確認】

仕事中に強い地震が発生し、お父さんは家族の安否が心配で大慌て。お父さんはあんぴくんを使って家族にメールを送信。

家族はそれぞれ携帯電話でメールを受信し、あんぴくんで安否状況を登録。あんぴくんを使えば、 家族みんなの安否も確認することができるんだ。

また、大慌てのお父さんがメール送信しなくても、セコム災害監視センターからお父さんや家族 に、あんぴくんのメールを代わりに送信してくれるオプションもあるんだ。

# 揭示板でらくちん! 家族♥コミュニケーション

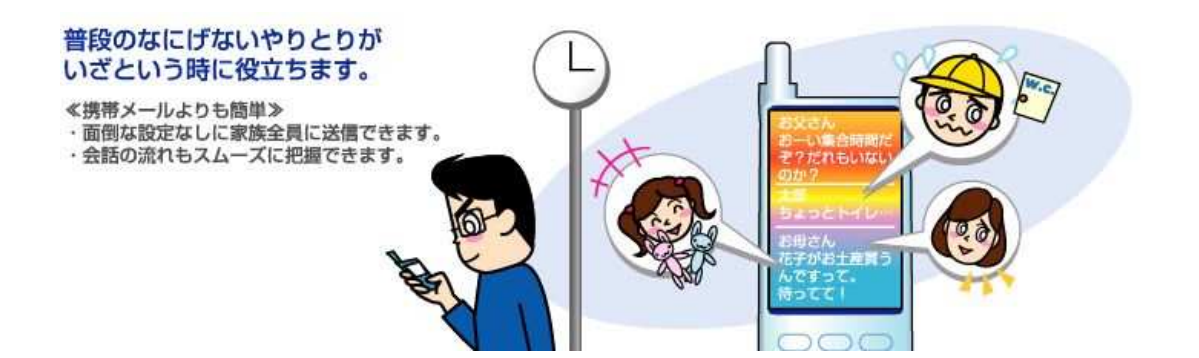

### 【掲示板】

家族全員に送信できるから、家族の共通の話題を話し合ったり、ちょっとした連絡に利用できて、プライ ベートなファミリー掲示板として活用!

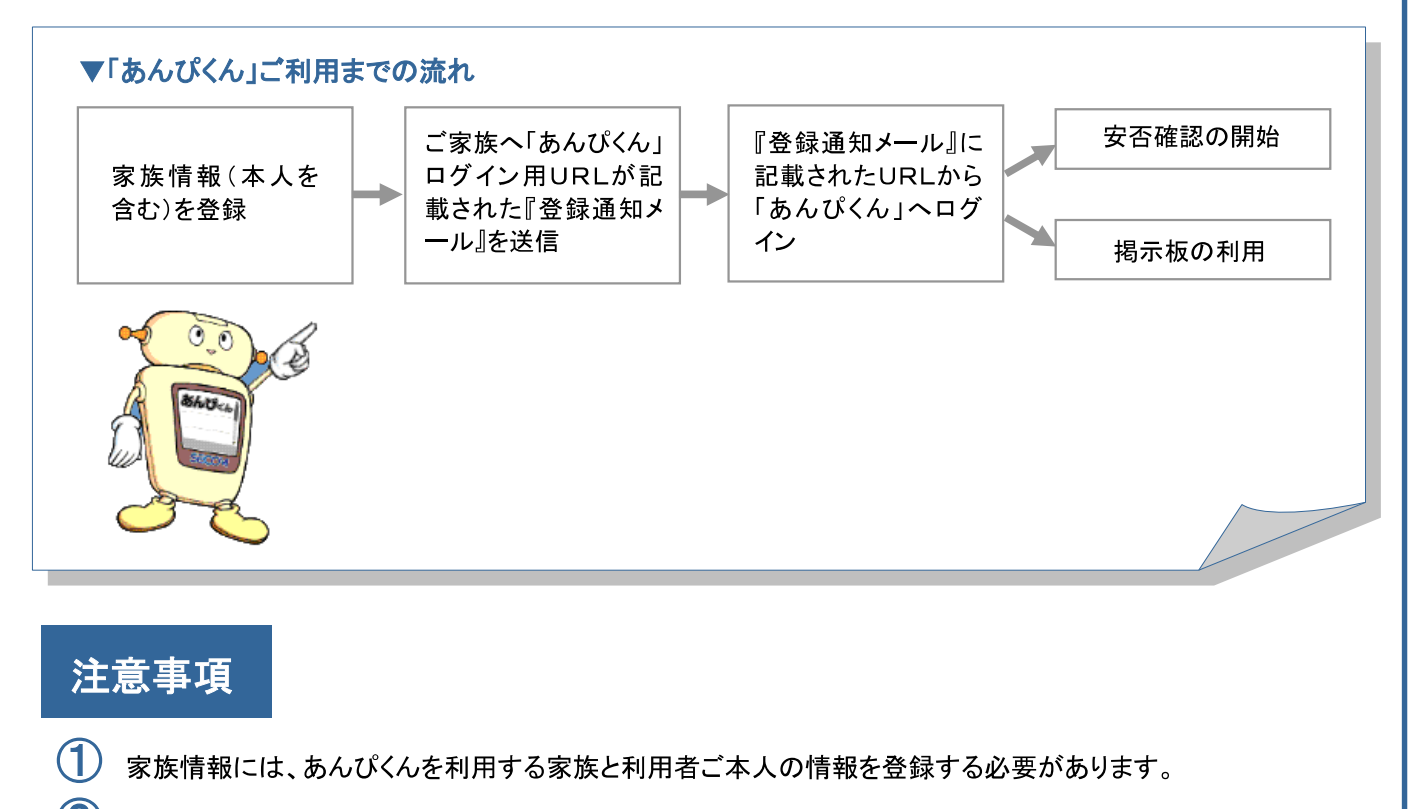

- ② 『登録通知メール』は大切に保管してください。
- ③ ログインIDの変更、または、家族情報の変更をする場合は、再度 URL 送信をおこなってください。(変更前の URL ではログインできない場合があります。URL 送信は何度でもおこなえます。)
- ④ 家族の方が不審メールと勘違いされないように、事前に、「あんぴくん」についての説明をしてください。
- ⑤ 『登録通知メール』が届かない場合は、受信する携帯電話で迷惑メール設定をしている可能性があります。メールは admin@pa.e-kakushin.com から送信されます。携帯電話のメール設定を確認し、 pa.e-kakushin.com ドメインからのメールを受信できるよう設定をお願いします。

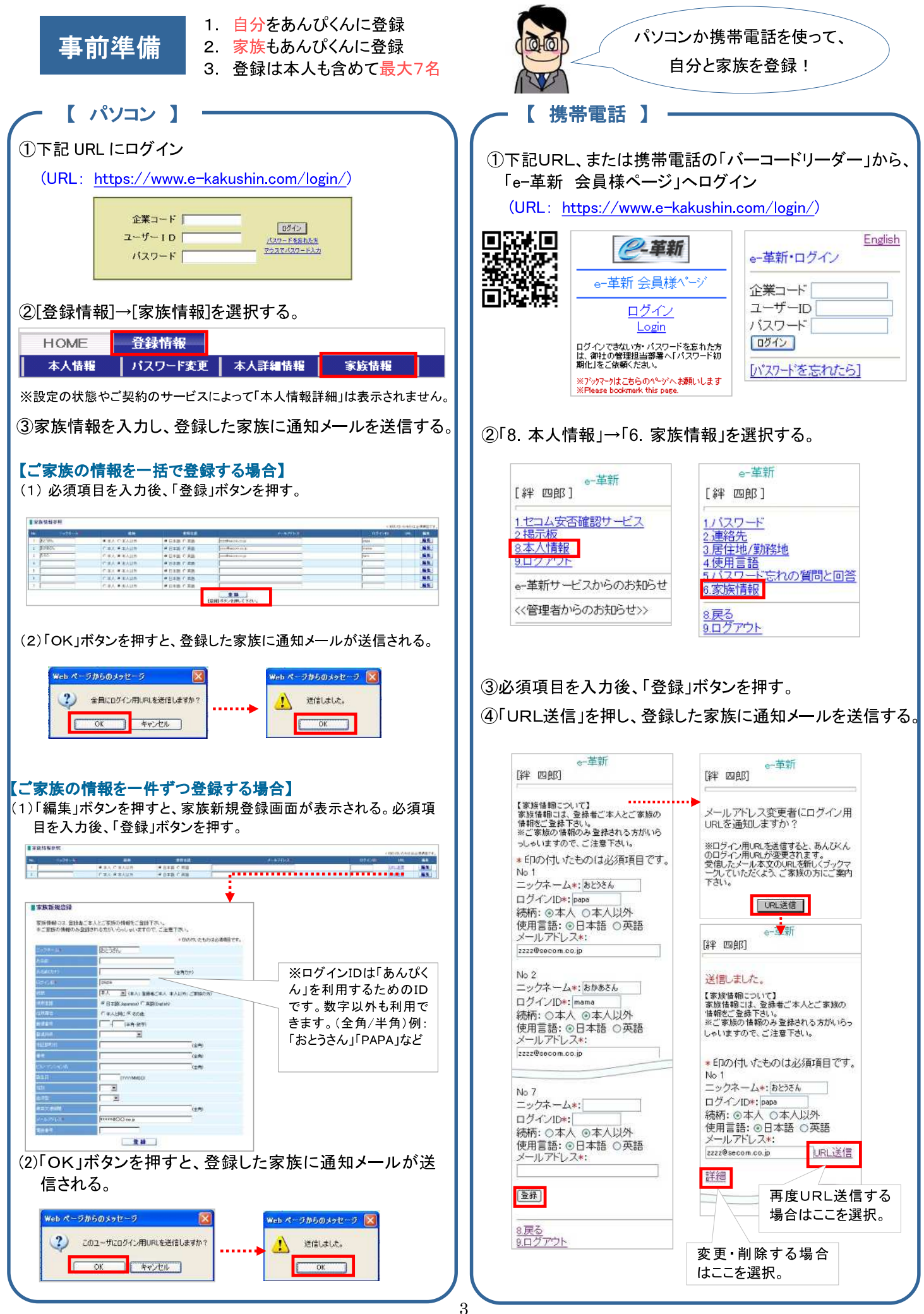

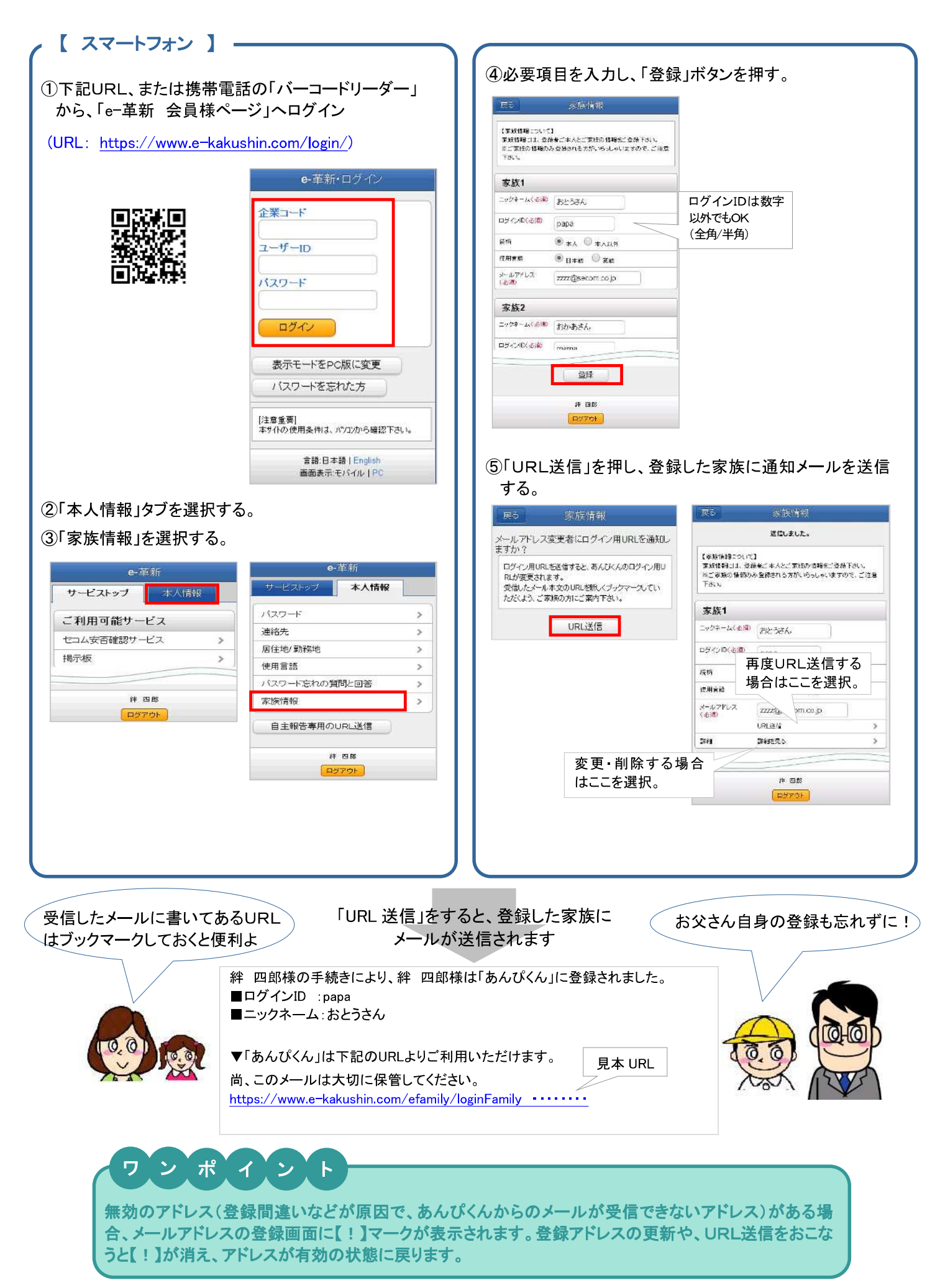

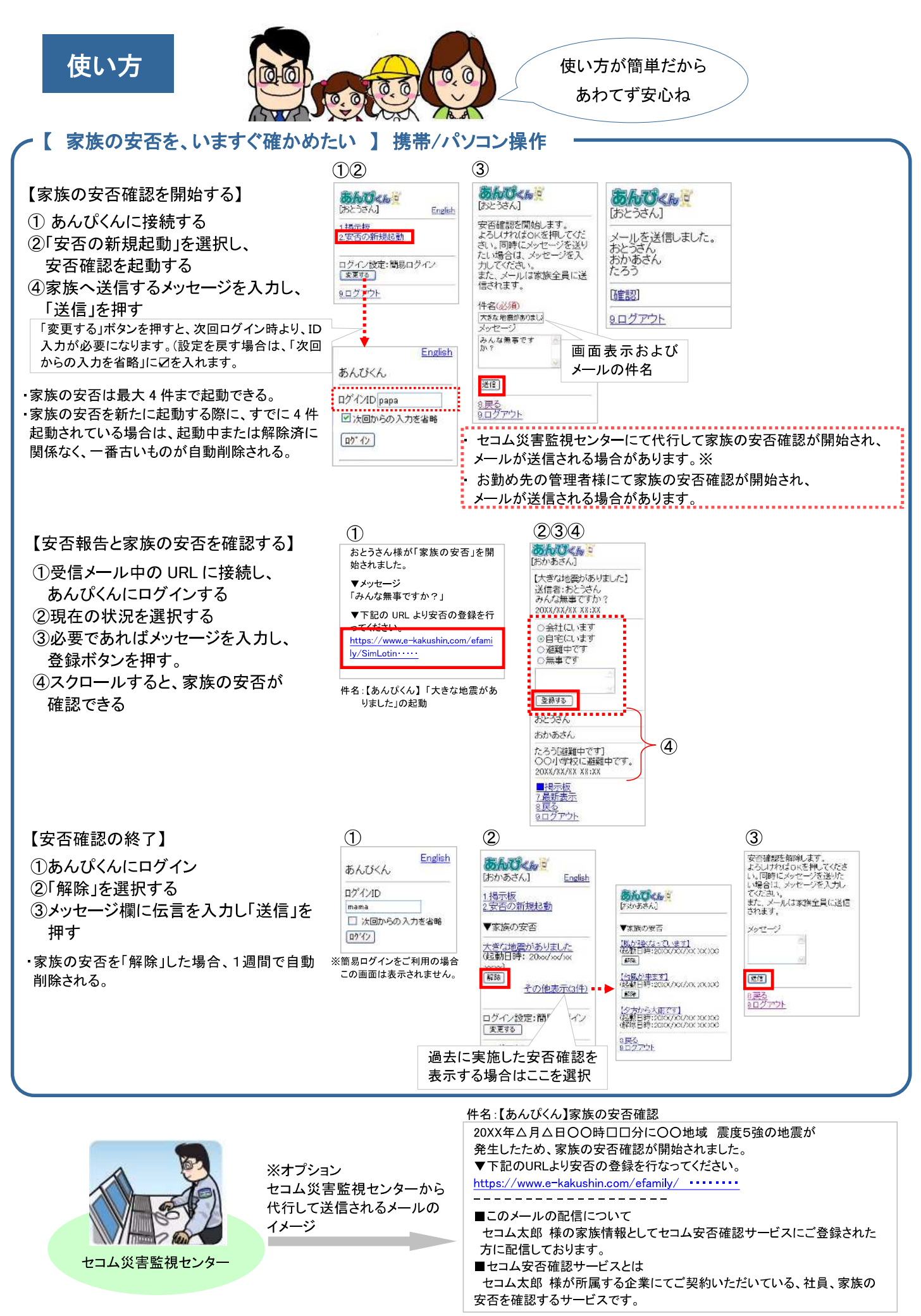

## 【 家族の安否を、いますぐ確かめたい 】 スマートフォン操作

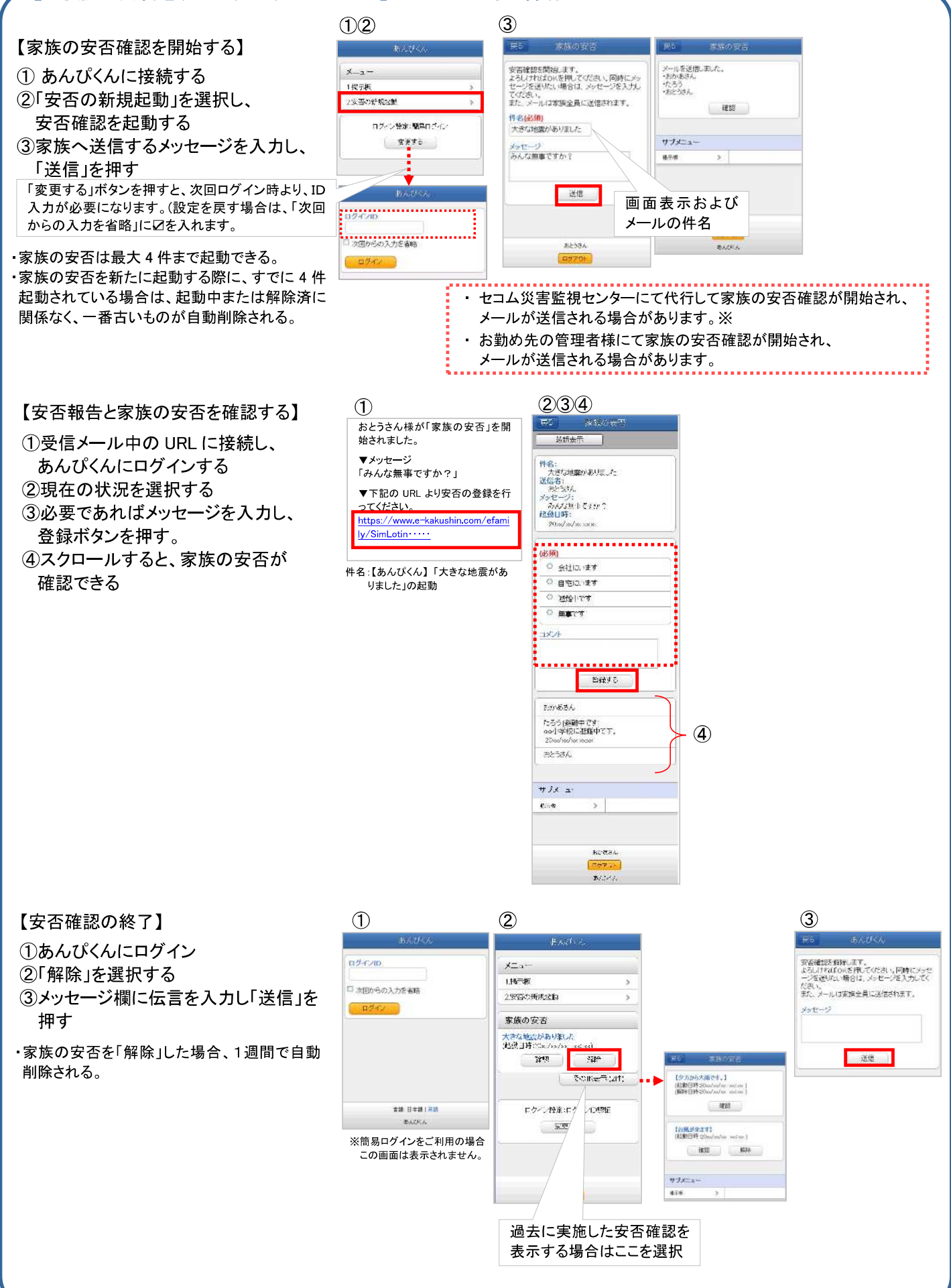

## 【 家族コミュニケーションの掲示板 】携帯/パソコン操作

|                                                                                                    |                                                                                                  |                                                                                                    |                          | 1                         |                                         |
|----------------------------------------------------------------------------------------------------|--------------------------------------------------------------------------------------------------|----------------------------------------------------------------------------------------------------|--------------------------|---------------------------|-----------------------------------------|
| 【新規メッセージを登録する】                                                                                                    |                                                                                                  | English                                                                                                    |                          | 3                         | (4)5)6)                                 |
| ①ブックマークからあんぴくんに接続し、                                                                                                    | Bookmark                                                                                         | あんぴくん                                                                                                    | あたりくんご<br>[おとうさん] Englis | (あとうさん)                   | あんひくん 日 (おとうさん)                         |
| あんぴくんにログインする                                                                                                    | 1 王気矛綱                                                                                           | ログインID papa                                                                                                    | <u>1.揭示板</u>             | [ <u>新規</u> ]             | [題名](2)(意)                              |
| ②「掲示板」を選択する                                                                                                    | 2 乗換案内                                                                                           | ☑ 次回からの入力を省略                                                                                                    | 2.34 C #7#130R9301       | 現在登録されておりません。             | (内容)(200)(17)<br>(内容)(200)(12)(2)(2)    |
| ③「新規」を選択する                                                                                                    | 3 あんぴくん                                                                                          | ロク・イン                                                                                                    | ログイン設定:簡易ログイン<br>変更する    | 2.最勤表示<br>8度る<br>0.日グ2011 | 行きたい?                                   |
| ④「題名」、「内容」を入力する                                                                                                    |                                                                                                  | ※簡易ログインをご利用の                                                                                                    | <u>9ログアウト</u>            | RHX X XL                  | □ 回おかあさんにメール<br>回たろうにメール<br>□ ロカンミナイノール |
| ⑤メールを送信する家族にチェックする                                                                                                    |                                                                                                  | 場合、この画面は表示<br>されません。                                                                                                    |                          |                           | [15]こ 327612,51170                      |
| ⑥「投稿する」を押す                                                                                                    | メニュー 決定                                                                                          | 2.100.2.00                                                                                                    |                          |                           | <u>8戻る</u><br>9月27日ト                    |
| 3                                                                                                    | ※ブックマーク画面は携帯電調の機種により異なります。                                                                       | 括                                                                                                    |                          |                           | <u></u>                                 |
| <ul> <li>《注》新規メッセージは30件まで登録できる</li> <li>【家族からのメッセージに返信する】</li> <li>①受信メール中の URL に接続し、<br/>あんぴくんにログインする</li> <li>②「投稿」欄にメッセージを入力する</li> <li>③メールを送信する家族にチェックを<br/>つける</li> <li>④「返信する」ボタンを押す</li> </ul> | ます。登録メッセー ① おとうさん様がメッセージ れました。 ご確認ください。 ▼タイトル 秋の旅行 ▼メッセージ 秋の旅行しどこに行きたし https://www.e-kakushin.co | -ジが30件を超え<br>を投稿さ<br>2)3)4<br>を投稿さ<br>1)秋の新行<br>たどさん<br>2)のが必っない<br>秋の新行<br>たどさん<br>2)のがのがでいた<br>秋の新行<br>たどさん<br>2)のがのがでいた<br>秋の新行<br>たどさん<br>2)のがのがでいた<br>秋の新行<br>たどさん<br>2)のがのがでいた<br>秋の新行<br>たどさん<br>2)のがのがでいた<br>秋の新行<br>たどさん<br>2)のがのがでいた<br>秋の新行<br>たどさん<br>2)のがでいた<br>秋の新行<br>たどさん<br>2)のがでいた<br>秋の新行<br>たどさん<br>2)のがでいた<br>秋の新行<br>たどさん<br>2)のがです<br>たいたる<br>2)のがでの<br>たできる<br>た<br>こかかきさん<br>このかきさん<br>このかきさん<br>このかきさん<br>このかきさん<br>このかきさん<br>このかきさん<br>このかきさん<br>このかきさん<br>このかきさん<br>このかきさん<br>このかきさん<br>このかきさん<br>このかきさん<br>このかきさん<br>このかきさん<br>このかきさん<br>このかきさん<br>このかきさん<br>このかきさん<br>このかきさん<br>このかきさん<br>このかきさん<br>このかきさん<br>このかきたん<br>このかきさん<br>このかで<br>またてき<br>た<br>このか<br>た<br>で<br>た<br>このが<br>た<br>て<br>た<br>で<br>た<br>こうたん<br>こ<br>またてき<br>た<br>こ<br>た<br>た<br>こ<br>た<br>こ<br>た<br>こ<br>た<br>た<br>こ<br>た<br>こ<br>た<br>こ<br>た<br>こ<br>た<br>こ<br>た<br>こ<br>た<br>こ<br>た<br>こ<br>た<br>こ<br>た<br>こ<br>た<br>こ<br>た<br>こ<br>た<br>こ<br>た<br>こ<br>た<br>こ<br>た<br>こ<br>た<br>こ<br>た<br>こ<br>た<br>こ<br>た<br>こ<br>た<br>こ<br>た<br>た<br>こ<br>た<br>た<br>こ<br>た<br>こ<br>た<br>こ<br>た<br>こ<br>た<br>こ<br>た<br>こ<br>た<br>こ<br>た<br>こ<br>た<br>こ<br>た<br>こ<br>た<br>こ<br>た<br>こ<br>た<br>こ<br>た<br>た<br>た<br>た<br>た<br>た<br>た<br>た<br>た<br>た<br>た<br>た<br>た | .ると、古いメッセー               | ジは削除されます                  | ο                                       |

## 【 家族コミュニケーションの掲示板 】 スマートフォン操作

| 【新規メッヤージを登録する】                                                                                           | 1                                                         | 2                                    | 3                                                                   | 456                                                                   |
|----------------------------------------------------------------------------------------------------|-----------------------------------------------------------|--------------------------------------|---------------------------------------------------------------------|-----------------------------------------------------------------------|
| <ol> <li>①ブックマークからあんぴくんに接続し、<br/>あんぴくんにログインする</li> </ol>                                                 | 8/7/10                                                    | あんびべん<br>メニュー<br>1横示板 >              | 吹ち         長端一貫           最新表示         新規投稿           現在登録されておりません。 | <ul> <li>第5 新行相反病</li> <li>第4名(必何)</li> <li>秋の第行</li> </ul>           |
| <ul> <li>②「掲示板」を選択する</li> <li>③「新規」を選択する</li> <li>④「題名」、「内容」を入力する</li> <li>⑤メールを送信する家族にチェックする</li> </ul> | 2 次回からの入力を参略<br>2 グダイン<br>※簡易ログインをご利用の場合<br>この画面は表示されません。 | 2 安喜の新聞総動 ><br>ログイン後定:簡別ログイン<br>変更する |                                                                     | Preseduny<br>納の旅行はどこに行きたい?<br>回 おかあさんにメール<br>回 たろうにメール<br>ロ おとうさんにメール |
| (6) 投稿する」を押す                                                                                             |                                                           |                                      |                                                                     | 挖稿学る                                                                  |

《注》新規メッセージは30件まで登録できます。登録メッセージが30件を超えると、古いメッセージは削除されます。

234 【家族からのメッセージに返信する】 1 ①受信メール中の URL に接続し、 れました。 最新表示 ご確認ください。 あんぴくんにログインする 1秋の旅行 あとうさん ▼タイトル ②「投稿」欄にメッセージを入力する 秋の旅行 20xx/xx/xx xxxx 秋の旅行はどこに行きたい? ▼メッセージ ③メールを送信する家族にチェックを |技稿(必須) たまには海外に行きたいわ♪ 秋の旅行はどこに行きたい? つける https://www.e-kakushin.com/efami ly/loginFamily••• ④「返信する」ボタンを押す □ おかあさんにメール 回 たろうにメール ◎ おとうさんにメール 返信する 80-884 DY

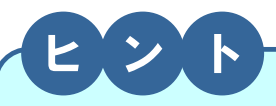

セコム災害監視センターから代行送信された場合、および、管理者が家族の安否確認を開始した場合、 その内容は「家族の安否(地震発生時に使用)」の領域に表示されます。

※家族の安否が開始できるのは、最大4件です。新たに開始する際に、すでに4件起動されている場合は、起動中または解除済に関係なく、一番古いものが自動削除されます。

ただし、利用者(もしくは家族)にて起動した家族の安否と、セコム災害監視センターおよび管理者が起動した家族の安否は それぞれで4件まで起動できます。

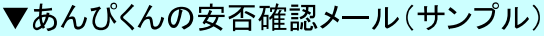

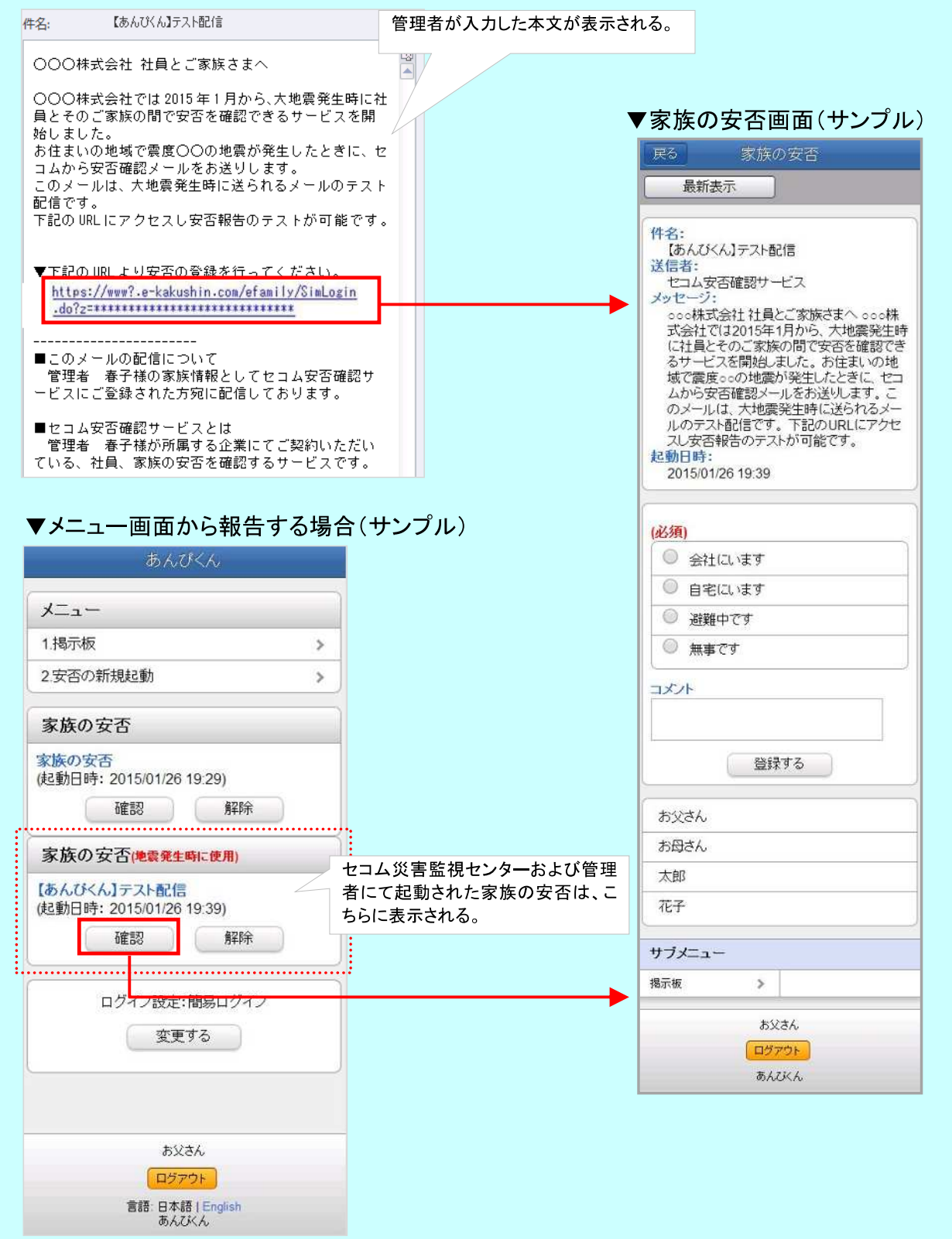

## セコム安否確認サービス LINE連携オプション 利用者用操作マニュアル

### LINE連携オプションについて

## 安否確認、または連絡の対象となった利用者に対して、LINEのトーク画面に通知します。(※1)(※2)(※3)

(※1)通知の対象は安否確認メッセージおよび連絡メッセージとなります。追加連絡は通知の対象外となります。 (※2)通知速度はLINEアプリに依存します。メール通知よりも時間を要することがございます。 (※3)LINEアプリ上での通知設定についてはLINEアプリ、またはご利用の端末に依存します

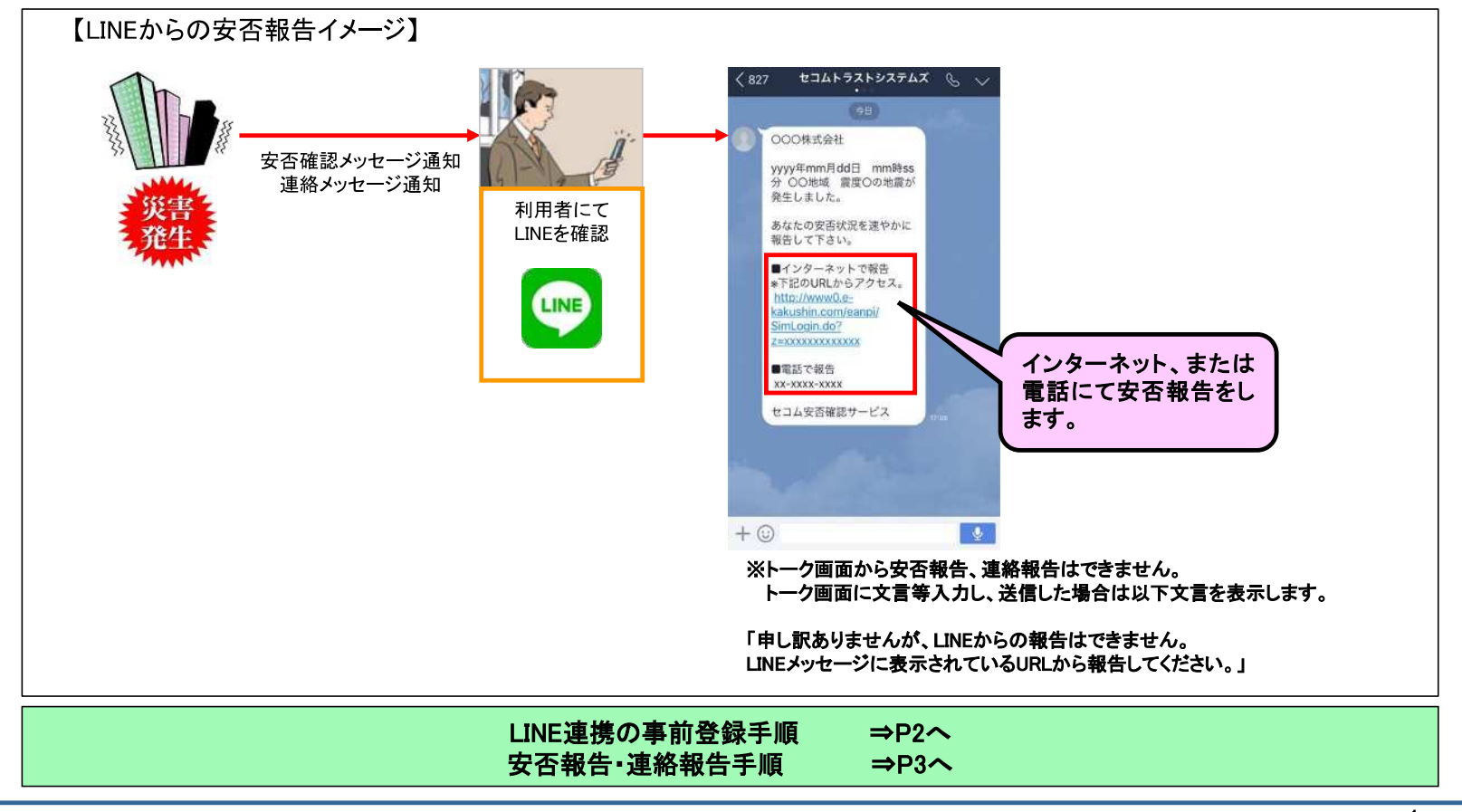

1

### -Ver.1.0.0-

# 

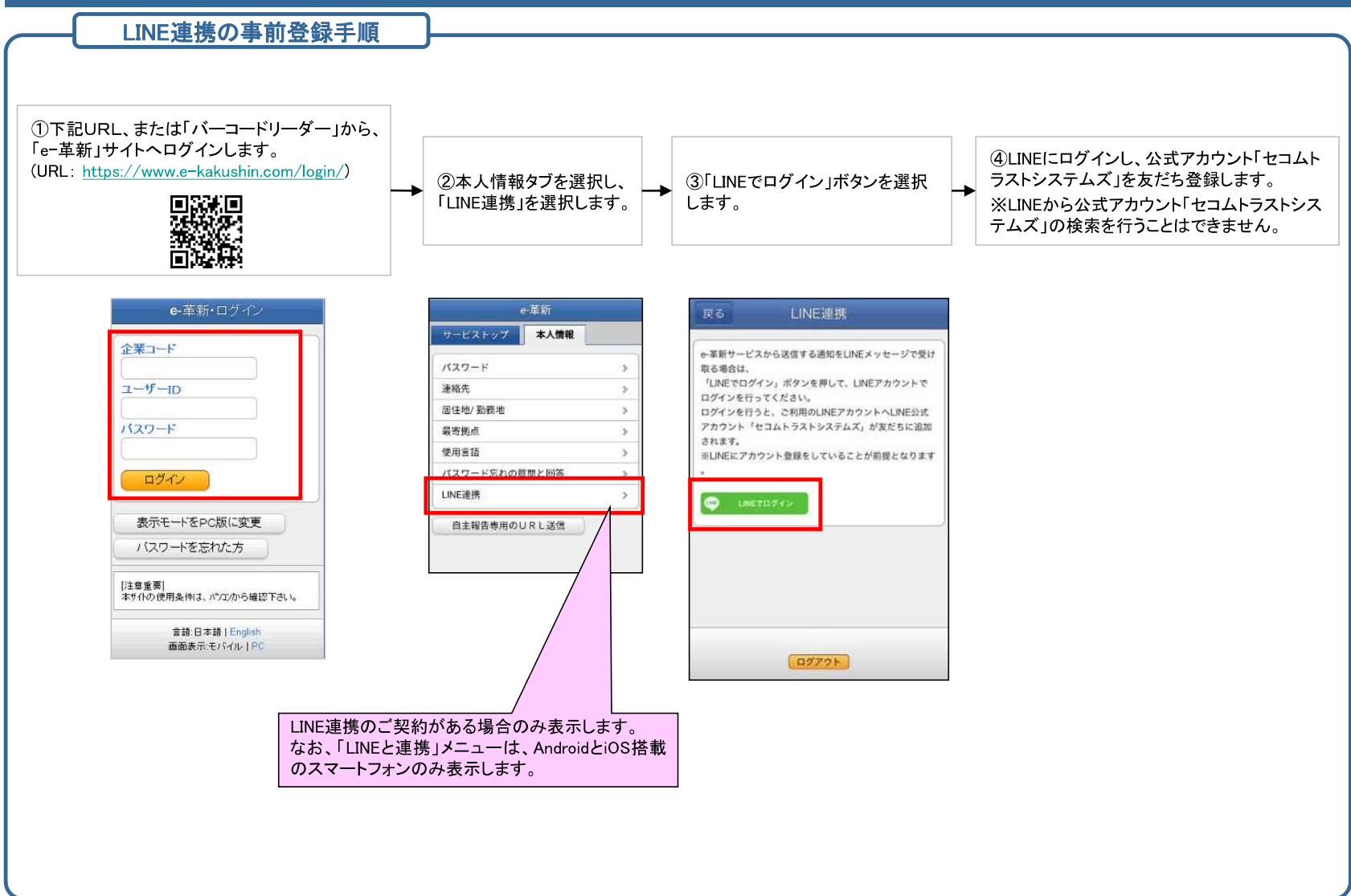

# セコム安否確認サービス LINE連携オプション 利用者用操作マニュアル -安否報告・連絡報告手順-

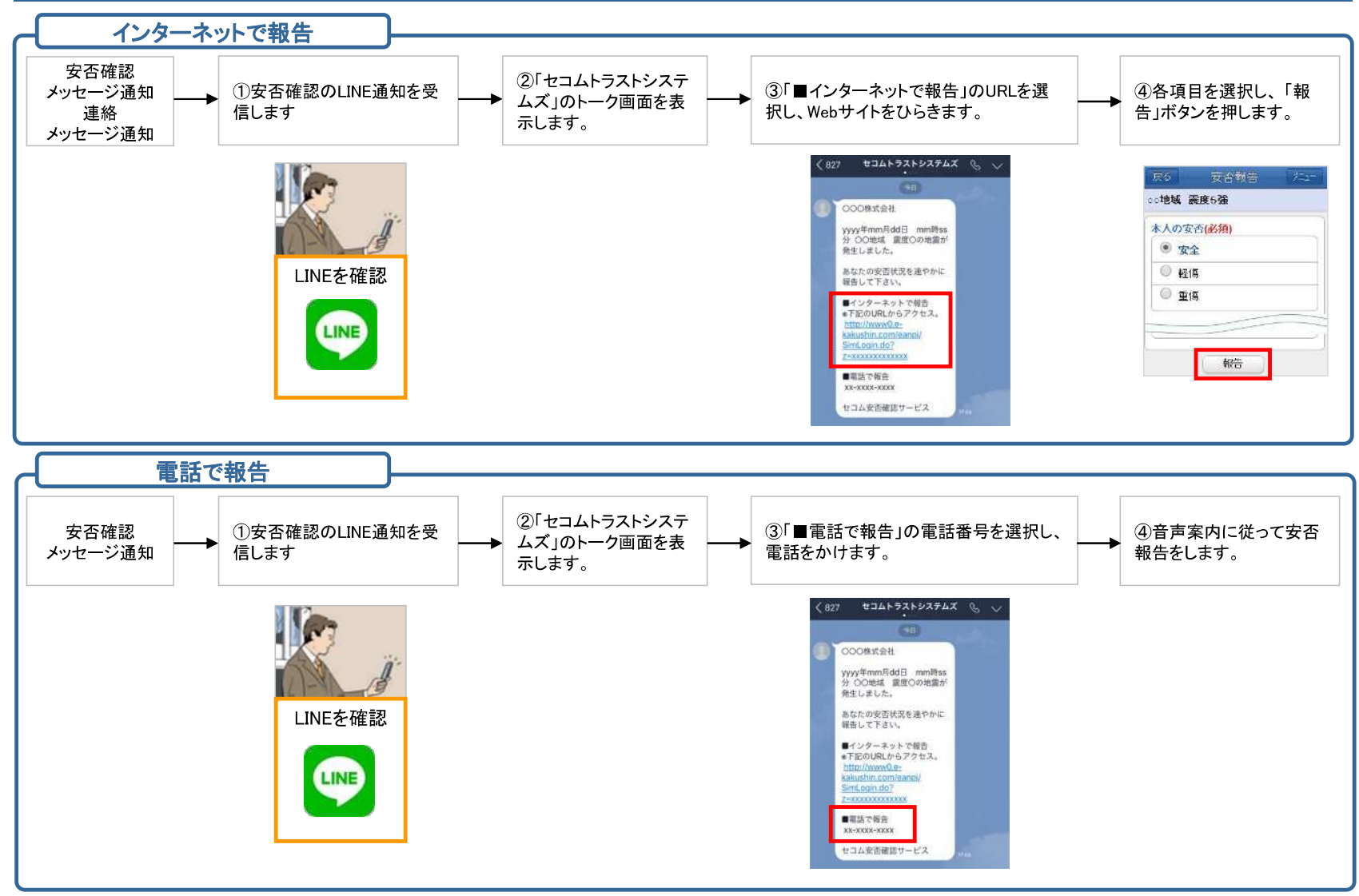